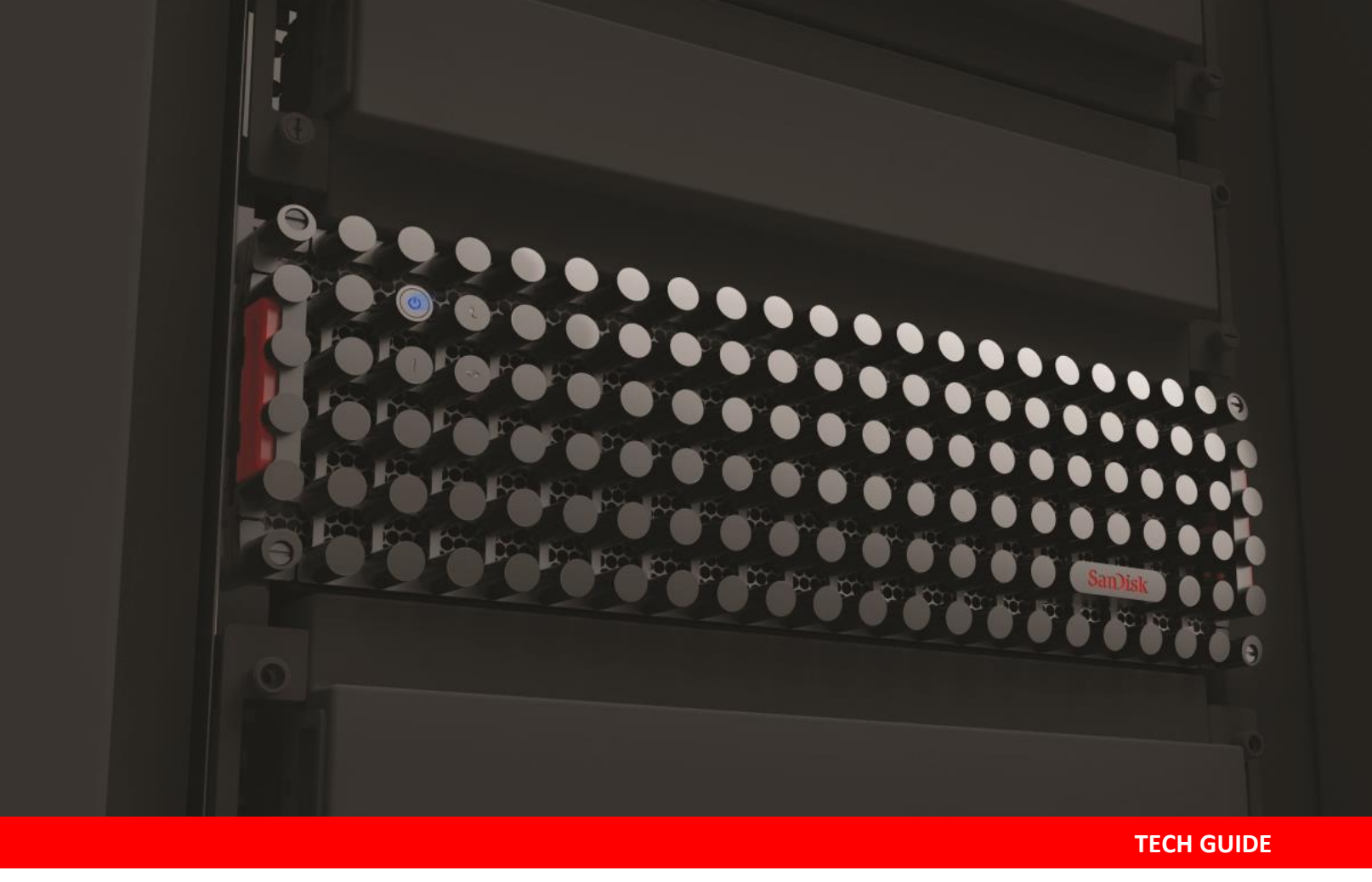

DataCore<sup>™</sup> SANsymphony<sup>™</sup> and InfiniFlash<sup>™</sup> IF150 Platform Configuration Guide for iSCSI

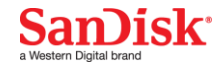

# **Table of Contents**

| Introduction                                                                                                    | 5                                                                    |
|----------------------------------------------------------------------------------------------------|----------------------------------------------------------------------|
| Reference Configuration<br>Deployment Topology                                                                                                    | 5                                                                    |
| Bill of Materials                                                                                                    | 55777                                                                |
| BIOS Settings                                                                                                    | 3<br>3<br>3<br>9<br>0<br>1                                           |
| Operating System Configuration                                                                                                    | 2<br>2<br>2                                                          |
| Networking Configuration       13         Time Server       13         IP Addressing       13         DNS/Hostname       13         NIC Bonding       13         iSCSI Port Naming       13                                           | 333333                                                               |
| HBA Configuration       14         Upgrading the BIOS       14         Upgrading the Driver       15         HBA BIOS Settings       15         BIOS Interrupt 13 Configuration       15         Set the Maximum Queue Depth       15 | <b>1</b><br><b>1</b><br><b>5</b><br><b>5</b><br><b>5</b><br><b>9</b> |
| Multipathing       21         Client Multipathing       22         DataCore Multipathing       22                                                                                                    | L<br>1<br>1                                                          |
| InfiniFlash IF150 Configuration                                                                                                    | 222267                                                               |
| DataCore Configuration27<br>Pre-Installation Guidance                                                                                                    | 7<br>7<br>8                                                          |

# Sambisk\*

| Licensing SANsymphony                | 29 |
|--------------------------------------|----|
| SANsymphony iSCSI Settings           | 29 |
| SANsymphony iSCSI Power Shell Script |    |
| Configuring DataCore SANsymphony     | 32 |
| Join the DataCore Servers            |    |
| Configure the iSCSI Port Rules       |    |
| Configuring iSCSI Storage Connection |    |
| Create the iSCSI Mirror Connection   |    |
| Create Disk Pools                    |    |
| Auto-Tiering                         |    |
| Create a Virtual Disk                | 36 |
| Logging and Monitoring               |    |
| Live Performance Monitoring          | 40 |
| Server Group Alerts                  | 40 |
| Operations Event Log                 | 41 |
| Host Log Messages                    | 41 |
| Task Manager                         | 42 |
| References                           | 43 |

# Table of Figures

| Figure 1) Deployment topology                              | 6    |
|------------------------------------------------------------|------|
| Figure 2) iDRAC configuration                              | 8    |
| Figure 3) Memory configuration                             | 9    |
| Figure 4) Hyper-threading and virtualization configuration | . 10 |
| Figure 5) Disable Dell Controlled Turbo                    | . 10 |
| Figure 6) CPU power management configuration               | . 11 |
| Figure 7) SATA settings                                    | . 11 |
| Figure 8) Windows power plan                               | . 12 |
| Figure 9) SAS configuration utility                        | . 16 |
| Figure 10) Advanced adapter properties                     | . 16 |
| Figure 11) Advanced device properties                      | . 17 |
| Figure 12) Setting Maximum INT 13                          | . 17 |
| Figure 13) Saving adapter changes                          | . 18 |
| Figure 14) HBA driver restart                              | . 20 |
| Figure 15) Client multipathing                             | . 21 |
| Figure 16) InfiniFlash cabling configuration               | . 22 |
| Figure 17) DataCore SANsymphony Deployment Wizard          | . 28 |
| Figure 18) Activate SANsymphony license keys               | . 29 |
| Figure 19) Configure iSCSI port rules                      | . 32 |
| Figure 20) Create a disk pool                              | . 34 |
| Figure 21) Add physical disks to the disk pool             | . 34 |
| Figure 22) Create a virtual disk                           | . 36 |
| Figure 23) Select storage source                           | . 37 |
| Figure 24) Setting virtual disk advanced options           | . 37 |
| Figure 25) Displaying the virtual disks                    | . 38 |
| Figure 26) Serve virtual disks to hosts                    | . 38 |
| Figure 27) Select paths                                    | . 39 |
| Figure 28) Verify the virtual disk paths                   | . 39 |
| Figure 29) Monitoring live performance                     | . 40 |
| Figure 30) Server group alerts                             | . 40 |
| Figure 31) Operations event log                            | . 41 |
| Figure 32) Host log messages                               | . 41 |
| Figure 33) Task manager                                    | . 42 |

# Introduction

This document provides a reference guide for configuring and tuning DataCore SANsymphony and the InfiniFlash IF150 platform for an iSCSI deployment. The guidance contained in this document is subject to change as SANsymphony and/or InfiniFlash firmware and drivers may be updated periodically. This is not a performance guide; rather it provides the general configuration and tuning options to deploy DataCore SANsymphony on the InfiniFlash IF150.

SANsymphony software, powered by DataCore Parallel I/O technology, provides a flexible platform for enterprise environments. From its inception, SANsymphony has been designed as a parallel storage software solution; it is uniquely able to scale due to its underlying hardware environment and to do so in both conventional storage topologies and in converged environments. By employing parallel processing, the software balances the load and better utilizes memory, compute, and storage resources to accelerate the I/O between the external workload and the storage subsystem. This parallel I/O architecture further enhances the system's ability to process intensive and mixed workloads typical of database and other transactional-oriented applications.

The InfiniFlash IF150 all-flash storage platform empowers medium and large-scale infrastructure and data centers to deliver massive capacity and throughput to address the demands of capacity workloads at scale without compromise. The IF150 enables the use of flash memory for primary and secondary storage with low total acquisition costs and extremely compelling total cost of ownership (TCO). InfiniFlash can be configured with up to 64 hot-swappable cards (devices), each providing 8TB of capacity in the current release. Together, the cards deliver up to half a petabyte (512TB) of raw flash storage in a 3U enclosure. InfiniFlash delivers a high performance, petabyte scale solution for virtualization, databases, or Big Data.

This guide is not an endorsement of DataCore SANsymphony by Western Digital Corporation, and no warranty of the product is either expressed or implied.

# **Reference Configuration**

The reference configuration for this deployment is an iSCSI implementation with DataCore SANsymphony 10.0 PSP5 Update 1 and the InfiniFlash IF150. The DataCore SANsymphony controller hosts are configured in a high-availability (HA) configuration. The data pools are configured in a RAID 1 mirror across the two SANsymphony controllers with a dedicated 40Gbps Ethernet connection. Each data pool can contain one or more 8TB flash drives.

SANsymphony can be deployed on many commodity x86-64 server architectures and supports Fibre Channel (FC) and iSCSI, as well as NAS protocols such as NFS and SMB through Windows<sup>®</sup> File Services. The screenshots and configuration options in this guide are specific to the Dell<sup>™</sup> PowerEdge<sup>™</sup> R730 servers; other server installations may vary.

For more information about the hardware supported by DataCore SANsymphony, visit the <u>DataCore</u> <u>Support</u> website.

### **Deployment Topology**

*Figure 1) Deployment topology* 

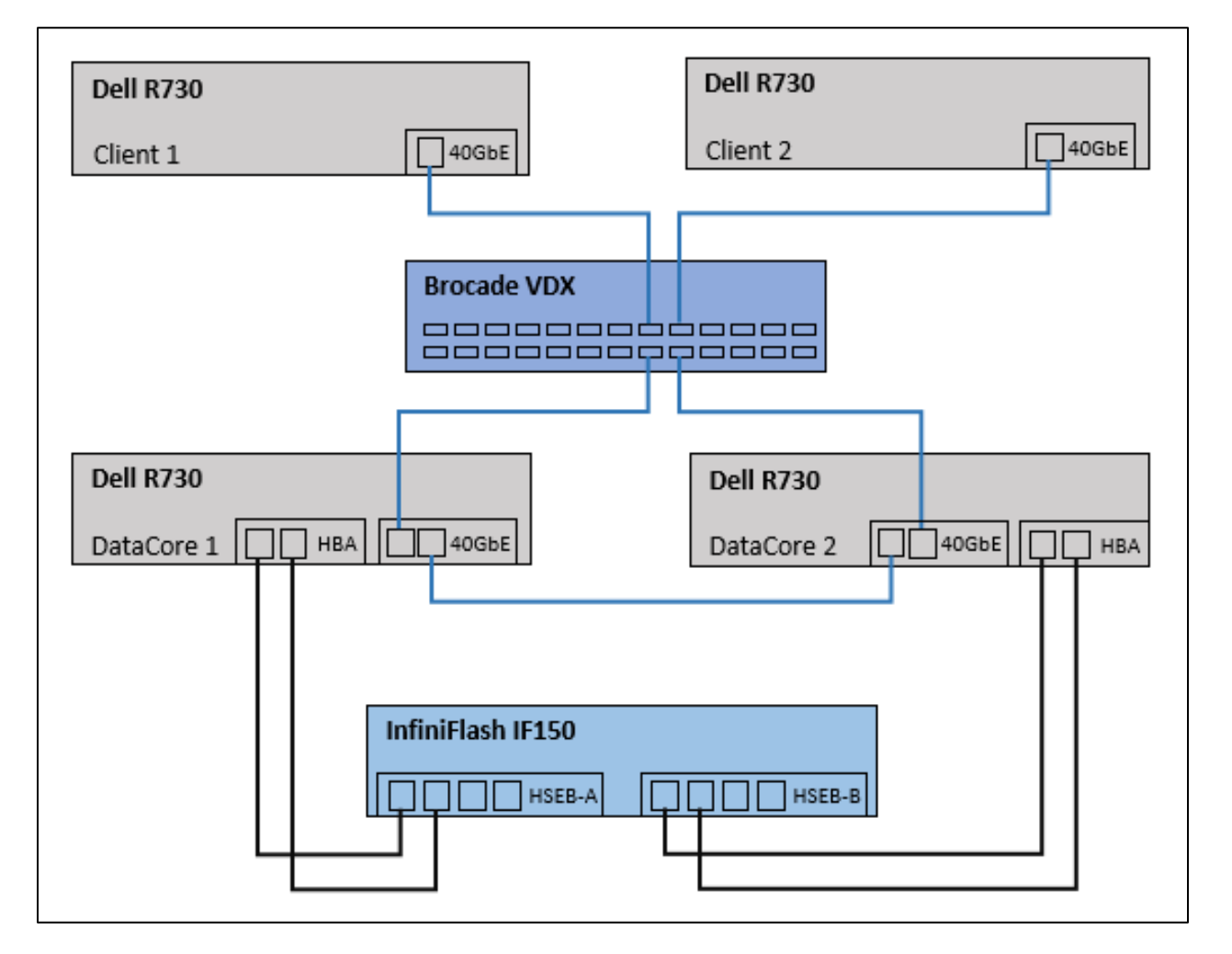

**Note:** This paper is not a performance guide and no effort has been made to tune the configuration for optimal performance results.

# **Bill of Materials**

### **Server Hardware**

- 2 x Dell PowerEdge R730 client systems
- 2 x Dell PowerEdge R730 host servers
- Dell R730 PowerEdge server specifications:
  - 2 x Intel<sup>®</sup> Xeon<sup>®</sup> E5-2680 v3 CPUs
  - o 128GB DRAM

- 1 x Avago SAS 9300-8e 12G 2-port HBA
- 1 x Mellanox<sup>®</sup> ConnectX<sup>®</sup> -3 40GbE adapter
- o 1 x 1GbE NIC (management)
- Chipset driver 8H5MF\_WN64 10.1.2.19 A05

### **Ethernet Network Switches**

- 1 x 1GbE network management switch
- 1 x Brocade<sup>®</sup> VDX<sup>®</sup> 6940 40GbE network switch

### InfiniFlash IF150 Configuration

- 1 x InfiniFlash IF150
- 64 x 8TB flash cards
- 4 x 12Gbps MiniSAS cables
- Z2 zoning configuration
- IF150 installer version 2.1.2.0.0.RC
- IF150 ifcli tool version 2.2.12

#### **SANsymphony Host System**

- Microsoft<sup>®</sup> Windows<sup>®</sup> 2012 R2
  - Microsoft Windows 2012 R2
  - o Microsoft recommended updates
  - DataCore recommended updates
    - https://support.microsoft.com/en-us/kb/3102997
    - http://support.microsoft.com/kb/2990170
    - http://support.microsoft.com/kb/2869606
    - https://support.microsoft.com/en-us/kb/3000850
    - Microsoft .NET Framework Version 4.6.1 Redistributable Package
    - Microsoft Visual C++ 2015 Redistributable Packages
- SANsymphony 10.0 PSP5, Update 1
  - DataCore Tuning Power Shell script
    - iSCSI-Settings\_Helper\_v1.3.ps1

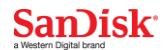

# **BIOS Settings**

### **Configure Dell iDRAC Network**

Set the remote IP, gateway, and subnet mask in iDRAC to enable access to the remote console and click the **Apply** button.

#### Figure 2) iDRAC configuration

| iDRAC Settings       | IPv4 Settings                           |               |
|----------------------|-----------------------------------------|---------------|
|                      | Attribute                               | Value         |
| Update and Rollback  | Enable IPv4                             |               |
| Server Profile       | DHCP Enable                             |               |
| Sessions<br>Hardware | Static IP Address                       | 10.60.95.121  |
| Storage              | Static Gateway                          | 10.60.94.1    |
| ost OS               | Static Subnet Mask                      | 255.255.254.0 |
|                      | Use DHCP to obtain DNS server addresses |               |
|                      | Static Preferred DNS Server             | 8.8.8         |
|                      | Static Alternate DNS Server             | 0.0.0         |

### **Memory Settings**

The following memory settings provide tuning for performance and power efficiency. These can have a major impact on overall system performance, and are not generally considered power efficiency options. However, these selections can impact system performance and power.

Configure the following settings in the System BIOS:

Select System BIOS | Memory Settings and configure these options:

Memory Operating Mode  $\rightarrow$  Optimizer Mode

Node Interleaving  $\rightarrow$  Disabled

#### Figure 3) Memory configuration

| System Setup                           |                            |
|----------------------------------------|----------------------------|
| System BIOS                            |                            |
| System BIOS Settings • Memory Settings |                            |
| System Memory Size                     | 128 GB                     |
| System Memory Type                     | ECC DDR4                   |
| System Memory Speed                    | 2133 Mhz                   |
| System Memory Voltage                  | 1.20 V                     |
| Video Memory                           | 16 MB                      |
| System Memory Testing                  | ○ Enabled                  |
| Memory Operating Mode                  | Optimizer Mode             |
| Node Interleaving                      | ○ Enabled                  |
| Snoop Mode                             | ● Early Snoop O Home Snoop |

### **Processor Settings**

Disable the following settings in the System BIOS:

• Select System BIOS | Processor Settings and set the following options:

Logical Processor  $\rightarrow$  Enabled

Virtualization Technology  $\rightarrow$  Enabled

Dell Contolled Turbo  $\rightarrow$  Disabled

#### *Figure 4) Hyper-threading and virtualization configuration*

| System Setup                                      |            |            |
|---------------------------------------------------|------------|------------|
| System BIOS                                       |            |            |
| System BIOS Settings • Processor Settings         |            |            |
| Logical Processor                                 | Enabled    | O Disabled |
| QPI Speed                                         | Maximum da | ta rate    |
| Alternate RTID (Requestor Transaction ID) Setting | O Enabled  | Disabled   |
| Virtualization Technology                         | Enabled    | O Disabled |
| Address Translation Services (ATS)                | Enabled    |            |

### Figure 5) Disable Dell Controlled Turbo

| System BIOS                               |           |           |
|-------------------------------------------|-----------|-----------|
| System BIOS Settings • Processor Settings |           |           |
| Configurable TDP                          | Nominal   | O Level 1 |
| X2Apic Mode                               | O Enabled | Disabled  |
| Dell Controlled Turbo                     | Disabled  |           |
| Number of Cores per Processor             | All       |           |
| Processor 64-bit Support                  | Yes       |           |

### **System Profile Settings**

Select the following option in the System BIOS:

• Select System BIOS | System Profile Settings and set the following option:

System Profile  $\rightarrow$  Performance

C States  $\rightarrow$  Disabled (automatically disabled when Performance is selected)

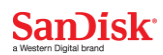

### Figure 6) CPU power management configuration

| System Setup                                   |                                    |
|------------------------------------------------|------------------------------------|
| System BIOS                                    |                                    |
| System BIOS Settings . System Profile Settings |                                    |
| System blob bettings - System Frome bettings   | •                                  |
| System Profile                                 | Performance                        |
| System Profile CPU Power Management            | Performance<br>Maximum Performance |

### **SATA Settings**

Select the following option in the System BIOS:

Select System BIOS | SATA Settings and set the following option:
 Embedded SATA → AHCI Mode

#### Figure 7) SATA settings

| System Setup                         |
|--------------------------------------|
| System BIOS                          |
| System BIOS Settings • SATA Settings |
| Embedded SATA                        |

# **Operating System Configuration**

The clients and DataCore servers are running Windows Server 2012 R2 with all recommended Windows Server 2012 R2 updates, as of the date of publishing.

The following hotfixes have been installed as recommended by DataCore:

- <a href="https://support.microsoft.com/en-us/kb/3102997">https://support.microsoft.com/en-us/kb/3102997</a>
- <u>http://support.microsoft.com/kb/2990170</u>
- <u>http://support.microsoft.com/kb/2869606</u>
- <a href="https://support.microsoft.com/en-us/kb/3000850">https://support.microsoft.com/en-us/kb/3000850</a>

The following packages have been installed as required by DataCore:

- <u>Microsoft .NET Framework Version 4.6.1 Redistributable Package</u>
- Microsoft Visual C++ 2015 Redistributable Packages

#### **Windows Power Plan**

To ensure the Windows Server is providing the maximum performance, set the Windows Power Plan to High Performance.

| Figure | 8) | Windows | power | plan |
|--------|----|---------|-------|------|
|--------|----|---------|-------|------|

| \$ |                                     | Control Panel\System and Security\Power Options                                                                                                  | _ <b>D</b> X                                      |
|----|-------------------------------------|----------------------------------------------------------------------------------------------------|---------------------------------------------------|
| ¢  | 🕑 💿 🔹 🕇 🝃 🕨 Control Pan             | el 🕨 System and Security 🕨 Power Options 🛛 🗸 🖒                                                                                                   | Search Control Panel 🔎                            |
|    | Control Panel Home                  | Choose or customize a power plan                                                                                                    | Ø                                                 |
|    | Choose what the power button does   | A power plan is a collection of hardware and system settings (like disp<br>manages how your computer uses power. <u>Tell me more about power</u> | lay brightness, sleep, etc.) that<br><u>plans</u> |
|    | Create a power plan                 | Preferred plans                                                                                                    |                                                   |
| P  | Choose when to turn off the display | <ul> <li>Balanced (recommended)</li> <li>Automatically balances performance with energy consumption</li> </ul>                                   | Change plan settings<br>on capable hardware.      |
|    |                                     | Itigh performance<br>Favors performance, but may use more energy.                                                                                | Change plan settings                              |
|    | See also<br>User Accounts           | Show additional plans                                                                                                    |                                                   |

### **Chipset Firmware**

Verify the Chipset firmware is functioning correctly in the Windows Device Manager. This deployment uses the Dell Chipset driver from the Dell Support site at <a href="http://www.dell.com/support/home/us/en/04/Drivers/DriversDetails?driverId=6DK2N">http://www.dell.com/support/home/us/en/04/Drivers/DriversDetails?driverId=6DK2N</a>.

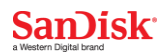

# **Networking Configuration**

### **Time Server**

Configuring Network Time Protocol (NTP) is recommended for all hosts to ensure the system clocks are synchronized. System clocks which are not synchronized may cause debugging and authentication issues. In Windows Server 2012 R2, NTP can be configured in the Windows PowerShell<sup>™</sup> using the w32tm command. After configuring the NTP servers, restart the w32time service.

```
PS C:\DataCore> w32tm /config /manualpeerlist:"0.pool.ntp.org 1.pool.ntp.org"
/syncfromflags:MANUAL
The command completed successfully.
PS C:\DataCore> stop-service w32time
PS C:\DataCore> start-service w32time
```

### **IP Addressing**

For this deployment, management and data network IP addresses, netmask, and routing are set using a DHCP server. Configuration of DHCP is outside the scope of this document. Note: Management and data network addresses should be on different network IP ranges.

### **DNS/Hostname**

Hostnames are configured during system installation and must be DNS resolvable.

### **NIC Bonding**

NIC bonding is not configured in this deployment.

### **iSCSI** Port Naming

To allow easy identification of the iSCSI ports, a recommended best practice is to rename the ports for each connection. The name should include the hostname and function. For example:

- DataCore 1 Management: tme-sj-s21-mgmt
- DataCore 2 Management: tme-sj-22-mgmt
- Client 1 iSCSI Initiator: tme-sj-23-initiator
- Client 2 iSCSI Initiator: tme-sj-24-initiator
- DataCore 1 iSCSI Target: tme-sj-s21-target
- DataCore 2 iSCSI Target: tme-sj-s22-target
- DataCore 1 iSCSI Mirror: tme-sj-s21-mirror
- DataCore 2 iSCSI Mirror: tme-sj-s22-mirror

## SanDisk\*

## **HBA Configuration**

The Avago 9300-8e HBA firmware and BIOS versions are configured as follows:

| Туре             | Title                               | Version    |
|------------------|-------------------------------------|------------|
| BIOS             | SAS3_UEFI_BSD_P12                   | 13.0       |
| Driver           | LSI_SAS3.SYS                        | 2.50.65.01 |
| Firmware         | Installer_P12_for_MSDOS_and_Windows | 13.0       |
| Management Tools | SAS3IRCU for SAS3 Controller        | 13.0       |

To download the Avago 9300-8e HBA firmware, BIOS, and drivers:

- Firmware and BIOS downloads: Avago Support website
- Driver download: Avago Support website

**Note**: Occasionally, the latest Avago 9300-8e HBA drivers do not install correctly on Windows Server 2012 R2. If this happens, use an earlier version of the driver (i.e. 2.50.65.01).

### **Upgrading the BIOS**

The command-line instruction to flash the IT UEFI SAS3 BSD HII driver is:

sas3flash -c <n> -b mpt3x64.rom

where <n> is the controller number (starting with zero (0)).

```
C:\DataCore> sas3flash.exe -c 0 -b mpt3x64.rom
Avago Technologies SAS3 Flash Utility
Version 13.00.00.00 (2016.03.07)
Copyright 2008-2016 Avago Technologies. All rights reserved.
        Adapter Selected is a Avago SAS: SAS3008(CO)
        Executing Operation: Flash BIOS Image
                Validating BIOS Image...
                BIOS Header Signature is Valid
                BIOS Image has a Valid Checksum.
                BIOS PCI Structure Signature Valid.
                BIOS Image Compatible with the SAS Controller.
                Attempting to Flash BIOS Image...
                Verifying Download...
                Flash BIOS Image Successful.
        Finished Processing Commands Successfully.
        Exiting SAS3Flash.
```

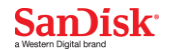

### **Upgrading the Driver**

This procedure installs or upgrades the lsi\_sas3.sys driver for the Windows Server 2012 R2 system.

**Note:** When an Avago SAS Gen3 adapter is added to an existing system installation, the new adapter is automatically detected at the next reboot. When the **Update Driver Software Wizard** appears at boot, continue from step 8 below.

- 1. Boot Windows 2012R2 and logon as a user that has Administrator privileges.
- 2. Start the Device Manager.
- 3. Click the **arrow** to the left of the Storage Controllers line. Find the adapter desired for the driver upgrade and **double-click the entry**. Click on the **Driver** tab.
- 4. Click on the **Update Driver** button to update existing driver. The Update Driver Software wizard begins.
- 5. Click on the Browse my computer for driver software selection.
- 6. Click on the Let me pick... selection at the bottom of the window.
- 7. Click on the **Have Disk** button and type the path to the driver, or click on the **Browse** button. Select the location for the driver package which matches the processor architecture of the system (x86). After the path to the driver has been established, click the **OK** button.
- 8. Select the driver from the list and click on the **Next** button.
- 9. The system will load the driver from the driver package media.
- 10. Click **Yes** to continue the installation.
  - The system copies the driver to the system disk. For any adapter other than the boot adapter, the updated driver will become active immediately. For the boot adapter, a message displays indicating that you must reboot your system for the new driver to take effect.
- 11. Click on the **Close** button to complete the driver upgrade.

### **HBA BIOS Settings**

The following settings are configured on the Avago 9300-8e SAS HBA.

#### **BIOS Interrupt 13 Configuration**

Set the Interrupt value for each HBA BIOS adapter either to 0 or 1. If this is not done, the host may hang when rebooted.

To set the Interrupt value perform the following steps:

At boot time, press **Ctrl+C** to run the SAS Configuration Utility and press Enter.

Select the SAS8300-16e HBA card and press Enter.

# SanDisk\*

**Note:** Each SAS HBA card must be configured separately.

Figure 9) SAS configuration utility

| Avago Technologies<br>Adapter List Globa | Config<br>1 <b>Prope</b> | Utilit<br>erties         | :y                        | ∨8.2             | 29.00.00 | (2016.               | 03.08)            |                    |      |
|------------------------------------------|--------------------------|--------------------------|---------------------------|------------------|----------|----------------------|-------------------|--------------------|------|
| Adapter<br>SAS9300-16e<br>SAS9300-16e    | PCI P<br>Bus D<br>06 C   | CI PO<br>lev Fi<br>90 00 | I PC<br>IC S1<br>FF<br>FF | I FW<br>ot<br>12 | J Revisi | 01<br>00-IT<br>00-IT | Status<br>Enabled | Boot<br>Order<br>0 |      |
| 3133300-100                              | 00 0                     | 0 00                     |                           | 14               |          | 00-11                | LIADICU           | 1                  |      |
|                                          |                          |                          |                           |                  |          |                      |                   |                    |      |
|                                          |                          |                          |                           |                  |          |                      |                   |                    |      |
|                                          |                          |                          |                           |                  |          |                      |                   |                    |      |
| Esc = Exit Menu                          | F1/S                     | Shift+1                  | L = He                    | 10               |          |                      |                   |                    |      |
| Alt+N = Global Prop                      | erties                   | -/+ =                    | Alte                      | r Boot           | Order    | Ins/De               | l = Alter         | Boot               | List |

Select Advanced Adapter Properties and press Enter.

Figure 10) Advanced adapter properties

| Avago Technologies Config Uti<br>Adapter Properties SAS3008                                                                                                    | lity v8.29.00.00 (2016.03.08)                                                                                                    |
|----------------------------------------------------------------------------------------------------|----------------------------------------------------------------------------------------------------|
| Adapter<br>PCI Slot<br>MPT Firmware Revisio<br>Package Version<br>SAS Address<br>NVDATA Version<br>Status<br>Boot Order<br>Boot Support<br>SAS Topology<br>Advanced Adapter Pre | SAS9300-16e         FF         0.00.00.00         500605B0:0B0CED90         0B.02.00.08         Enabled         0         IEnabled BIOS & OSI |
| Esc = Exit Menu F1/Shift<br>Enter = Select Item -/+/Ente                                                                                                    | t+1 = Help<br>er = Change Item                                                                                                    |

Select Advanced Device Properties and press Enter.

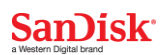

Figure 11) Advanced device properties

| Avago Technologies Config Utility<br>Advanced Adapter Properties SAS3008                                                                 | v8.29.00.00 (2016.03.08) |
|----------------------------------------------------------------------------------------------------|--------------------------|
| IRQ<br>NVM<br>IO Port Address<br>Chip Revision ID<br>Advanced Device Properties<br>Adapter Timing Properties<br>Advanced Port Properties | 0F<br>Yes<br>3000<br>02  |
| Esc = Exit Menu F1/Shift+1 = Hel<br>Enter = Select Item -/+/Enter = Chan                                                                 | p<br>ge Item             |

Set the Maximum INT 13 Devices for this Adapter to either **0** or **1**.

Figure 12) Setting Maximum INT 13

| Avago Technologies Config Utility v8.29.00.00 (<br>Advanced Device Properties SAS3008                                                                                   | 2016.03.08)                               |
|----------------------------------------------------------------------------------------------------|-------------------------------------------|
| Maximum INT 13 Devices for this Adapter                                                                                                    | 1                                         |
| IO Timeout for Block Devices<br>IO Timeout for Block Devices(Removable)<br>IO Timeout for Sequential Devices<br>IO Timeout for Other Devices<br>Start Stop Unit Timeout | 10<br>10<br>10<br>10                      |
| LUNs to Scan for Block Devices<br>LUNs to Scan for Block Devices(Removable)<br>LUNs to Scan for Sequential Devices<br>LUNs to Scan for Other Devices                    | [A11]<br>[A11]<br>[A11]<br>[A11]<br>[A11] |
| Removable Media Support                                                                                                    | [None]                                    |
| Restore Defaults                                                                                                    |                                           |
| Esc = Exit Menu F1/Shift+1 = Help<br>Enter = Select Item -/+/Enter = Change Item                                                                                        |                                           |

Return to the first screen of the SAS Configuration Utility and select **Save changes then exit this menu** and press **Enter**.

# SanDisk\*

### Figure 13) Saving adapter changes

| Avago | Technologies | Config Utility                               | v8.29.00.00 (2016.03.08)                       |
|-------|--------------|----------------------------------------------|------------------------------------------------|
|       |              |                                              |                                                |
|       |              | Adapter and/or                               | • device property changes have been made.      |
|       |              | Cancel Exit<br>Save changes<br>Discard chang | then exit this menu<br>les then exit this menu |
|       |              | Exit the Conf                                | iguration utility and keboot                   |
|       |              |                                              |                                                |
| Esc = | Exit Menu    | F1/Shift+1 =                                 | Help                                           |

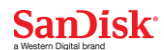

#### Set the Maximum Queue Depth

For this deployment, the maximum queue depth has been set to 64. This value works well for a wide variety of workloads. The queue depth for this deployment has been configured using the Windows Driver Configuration Utility (WDCFG) for the Avago 9300-8e HBA.

To set the maximum queue depth with the WDCFG utility, run the wdcfg -s MaxSASQueueDepth command.

```
C:\DataCore> wdcfg -s MaxSASQueueDepth=64
LSI Windows Host Driver Configuration Utility (wdcfg)
Version 2.00.17.01, Built Jun 26 2013 11:43:02
Snapshot Before Changes:
MaxSASQueueDepth = 254
Snapshot After Changes:
MaxSASQueueDepth = 64
Config Params in Snapshot Updated to specified values
```

After setting the MaxSASQueueDepth parameter value, the new driver configuration must be activated with the wdcfg -a command.

```
C:\DataCore> wdcfg -a
LSI Windows Host Driver Configuration Utility (wdcfg)
Version 2.00.17.01, Built Jun 26 2013 11:43:02
DRIVER HAS NOT BEEN RESTARTED. RESTART DRIVER TO MAKE CHANGES ACTIVE.
Current snapshot activated to driver LSI_SAS3
```

Finally, the HBA driver must be disabled and re-enabled to load the new configuration. From the Device Manager, **select** the LSI Adapter in Storage Controllers. **Right-click** the LSI Adapter and select **Disable**. After disabling the LSI adapter, **right-click** the LSI adapter and select **Enable**.

Figure 14) HBA driver restart

| Bevice Manager                                                                                                    |
|----------------------------------------------------------------------------------------------------|
| File Action View Help                                                                                                    |
|                                                                                                    |
| ⊿ 📇 TME-SJ-S21                                                                                                    |
| Description of the second second s |
| DataCore Fibre-Channel Adapters                                                                                                    |
| Disk drives                                                                                                    |
| Display adapters                                                                                                    |
| DVD/CD-ROM drives                                                                                                    |
| Human Interface Devices                                                                                                    |
| IDE ATA/ATAPI controllers                                                                                                    |
| Keyboards                                                                                                    |
| Mice and other pointing devices                                                                                                    |
| Monitors                                                                                                    |
| Network adapters                                                                                                    |
| Ports (COM & LPT)                                                                                                    |
| Print queues                                                                                                    |
| Processors                                                                                                    |
| ⊿                                                                                                    |
| LSI Adapter, SAS3 3008 Fury -StorPort                                                                                                    |
| LSI Adapter, SAS3 3008 Fury -StorPort                                                                                                    |
| Microsoft iSCSI Initiator                                                                                                    |

To view the current configuration, enter the wdcfg -q h command.

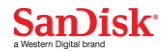

History Stack Index: 2 PlaceHolder = 0

For more information about the Windows Driver Configuration Utility, review the Windows Driver Configuration Utility (WDCFG) User Guide included with the installation driver.

# Multipathing

### **Client Multipathing**

Multipathing I/O (MPIO) for the client initiator hosts is configured using DataCore's Windows Integration Kit. The kit provides an improved MPIO driver that enables advanced updates to the SANsymphony user interface. The Windows Integration Kit is available on the <u>DataCore Support</u> website.

### **DataCore Multipathing**

Multipath I/O (MPIO) for the SANsymphony hosts is configured in the Windows Server Manager. After starting the Server Manager, select the **Manage** menu and choose **Add Roles and Features**. Click **Next** until reaching the Select Features window. Scroll down the list of features and **select Multipath I/O**.

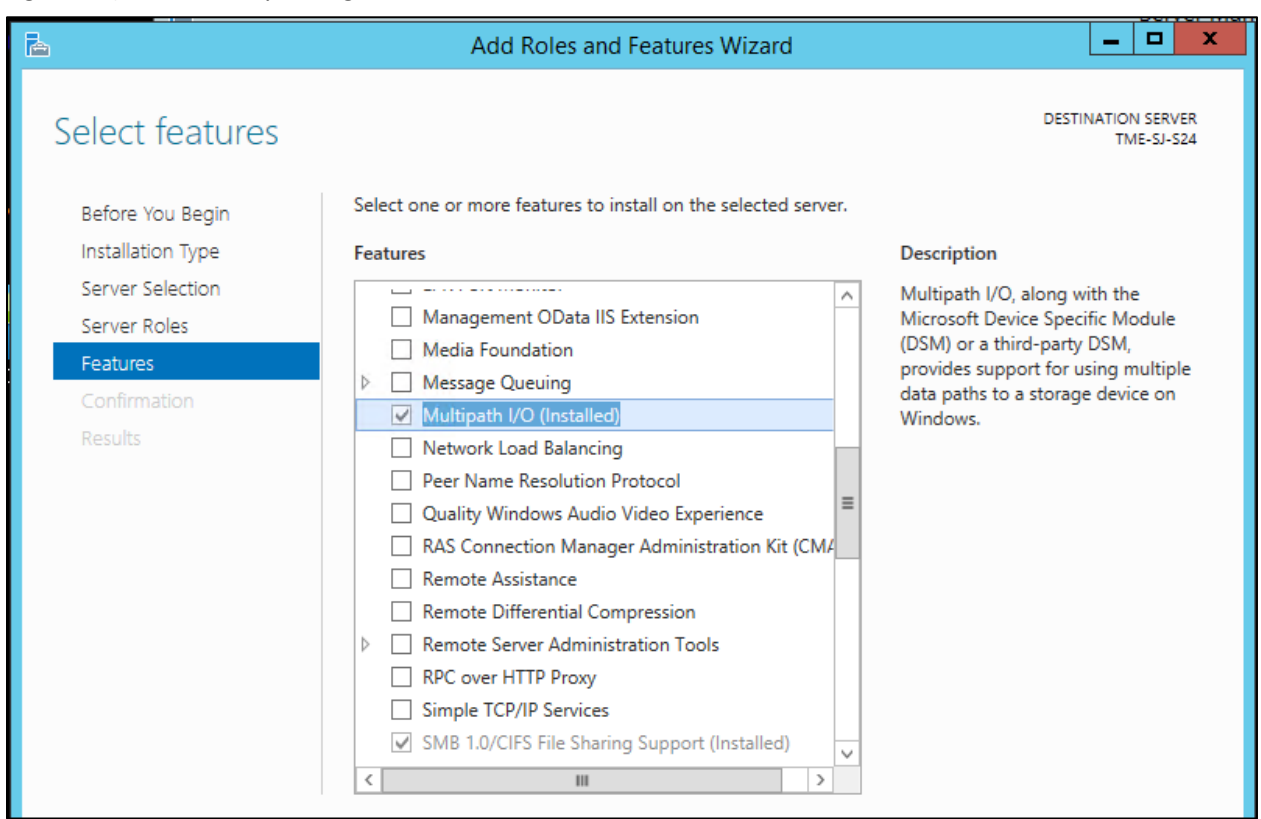

Figure 15) Client multipathing

# InfiniFlash IF150 Configuration

### InfiniFlash Cabling

This deployment uses an A2 cabling configuration:

Figure 16) InfiniFlash cabling configuration

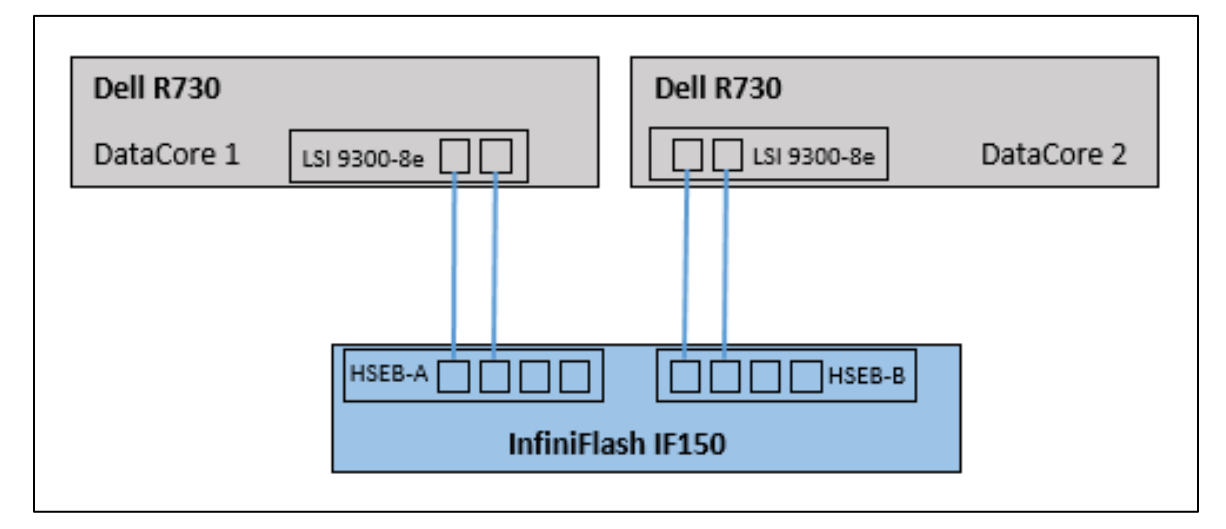

### **IFCLI Installation**

For this configuration, the system has been installed with the IF150 Windows 2.1.2.0.0-IF-150-rc software binaries. Download the IF150 ifcli.exe, firmware binary, and the zone package file from the InfiniFlash support webpage at <u>https://link.sandisk.com</u>:

- Ifcli.exe
- 2.1.2.0.0.RC.bin
- InfiniFlashZoneCnf\_01.11.zpkg

Download all three files and transfer them to the DataCore server.

**Note:** The hash after 'SanDisk-bundle-' is unique for each download.

### InfiniFlash Firmware Level

Below are the firmware versions for the IF150 2.1.2.0.0 RC release:

| Element | Firmware  | BootCode | PCU Boot | PCU FW | ISTR |
|---------|-----------|----------|----------|--------|------|
| HSE     | A01A      | BC04     | NA       | NA     | 1008 |
| DSE     | A01A      | BC04     | NA       | NA     | 1008 |
| FPGA    | 1.00.023D | NA       | NA       | NA     | NA   |
| Drive   | 62EL      | NA       | FD4E     | FD4E   | NA   |

To validate the IF150 firmware version, run the ifcli encl0 version command. If necessary, update the firmware of the InfiniFlash to the appropriate version.

| C:\DataCore> ifcli<br>SanDisk ifcli versi<br>Copyright (C) 2016<br>08/23/2016 17:19:1 | encl0 version<br>on 2.2.12<br>SanDisk<br>8 |                   |                   |                  |               |
|---------------------------------------------------------------------------------------|--------------------------------------------|-------------------|-------------------|------------------|---------------|
| Enclosure : encl0                                                                     |                                            |                   |                   |                  |               |
|                                                                                       |                                            |                   |                   |                  |               |
| Element                                                                               | Firmware Version                           | BootCode Version  | PCU Boot Version  | PCU FW Version   | ISTRVersion   |
| encl0/hse0                                                                            | A01A                                       | BC04              | NA                | NA               | 1008          |
| encl0/hse1                                                                            | A01A                                       | BC04              | NA                | NA               | I008          |
| encl0/hse0/d1                                                                         | A01A                                       | BC04              | NA                | NA               | 1008          |
| encl0/hse0/d3                                                                         | A01A                                       | BC04              | NA                | NA               | I008          |
| encl0/hse1/d0                                                                         | A01A                                       | BC04              | NA                | NA               | 1008          |
| encl0/hse1/d2                                                                         | A01A                                       | BC04              | NA                | NA               | 1008          |
| FPGA 0                                                                                | 1.00.023D                                  | NA                | NA                | NA               | NA            |
| FPGA 1                                                                                | 1.00.023D                                  | NA                | NA                | NA               | NA            |
| encl0/slot0/drive                                                                     | 62EL                                       | NA                | FD4E              | FD4E             | NA            |
| encl0/slot1/drive                                                                     | 62EL                                       | NA                | FD4E              | FD4E             | NA            |
| encl0/slot4/drive                                                                     | 62EL                                       | NA                | FD4E              | FD4E             | NA            |
| encl0/slot5/drive                                                                     | 62EL                                       | NA                | FD4E              | FD4E             | NA            |
| encl0/slot8/drive                                                                     | 62EL                                       | NA                | FD4E              | FD4E             | NA            |
| encl0/slot9/drive                                                                     | 62EL                                       | NA                | FD4E              | FD4E             | NA            |
| encl0/slot12/drive                                                                    | 62EL                                       | NA                | FD4E              | FD4E             | NA            |
| encl0/slot13/drive                                                                    | 62EL                                       | NA                | FD4E              | FD4E             | NA            |
| encl0/slot16/drive                                                                    | 62EL                                       | NA                | FD4E              | FD4E             | NA            |
| encl0/slot17/drive                                                                    | 62EL                                       | NA                | FD4E              | FD4E             | NA            |
| encl0/slot20/drive                                                                    | 62EL                                       | NA                | FD4E              | FD4E             | NA            |
| encl0/slot21/drive                                                                    | 62EL                                       | NA                | FD4E              | FD4E             | NA            |
| encl0/slot24/drive                                                                    | 62EL                                       | NA                | FD4E              | FD4E             | NA            |
| encl0/slot25/drive                                                                    | 62EL                                       | NA                | FD4E              | FD4E             | NA            |
| encl0/slot28/drive                                                                    | 62EL                                       | NA                | FD4E              | FD4E             | NA            |
| encl0/slot29/drive                                                                    | 62EL                                       | NA                | FD4E              | FD4E             | NA            |
| encl0/slot33/drive                                                                    | 62EL                                       | NA                | FD4E              | FD4E             | NA            |
| encl0/slot34/drive                                                                    | 62EL                                       | NA                | FD4E              | FD4E             | NA            |
| encl0/slot35/drive                                                                    | 62EL                                       | NA                | FD4E              | FD4E             | NA            |
| encl0/slot38/drive                                                                    | 62EL                                       | NA                | FD4E              | FD4E             | NA            |
| encl0/slot39/drive                                                                    | 62EL                                       | NA                | FD4E              | FD4E             | NA            |
| encl0/slot42/drive                                                                    | 62EL                                       | NA                | FD4E              | FD4E             | NA            |
| encl0/slot43/drive                                                                    | 62EL                                       | NA                | FD4E              | FD4E             | NA            |
| encl0/slot46/drive                                                                    | 62EL                                       | NA                | FD4E              | FD4E             | NA            |
| encl0/slot4//drive                                                                    | 62EL                                       | NA                | FD4E              | FD4E             | NA            |
| encl0/slot50/drive                                                                    | 62EL                                       | NA                | FD4E              | FD4E             | NA            |
| enclU/slot51/drive                                                                    | 62EL                                       | NA                | FD4E              | FD4E             | NA            |
| enclU/slot53/drive                                                                    | 62EL                                       | NA                | FD4E              | FD4 E            | NA            |
| enclU/slot56/drive                                                                    | 62EL                                       | NA                | FD4E              | FD4E             | NA            |
| enclU/slot5//drive                                                                    | 62EL                                       | NA                | FD4E              | FD4E             | NA            |
| enclu/slot60/drive                                                                    | 62EL<br>CORI                               | NA                | FD4E              | FD4E<br>PD4E     | NA            |
| enciu/siotoi/drive                                                                    | 02EL                                       | NA                | FD4E              | FD4E             | NA            |
| Warning: Unable to<br>device(s)<br>Command Executed Su                                | access one or more                         | drives because of | zoning or drive r | eservation or of | fline/blocked |
|                                                                                       |                                            |                   |                   |                  |               |

**Note:** If the IF150 enclosure was previously assigned a zone configuration, the firmware version of the drives must be checked for each host.

# SanDisk\*

Updating the IF150 firmware is performed with the ifcli encl0 update command. This command must be completed on each server host connected to the IF150. After executing the firmware update on all hosts, reboot the InfiniFlash IF150.

| C:\DataCore> ifcli<br>SanDisk ifcli versi<br>Copyright (C) 2016<br>08/23/2016 17:39:1                      | encl0 version<br>on 2.2.12<br>SanDisk<br>8        |             |             |           |                |             |
|----------------------------------------------------------------------------------------------------|---------------------------------------------------|-------------|-------------|-----------|----------------|-------------|
| Enclosure<br>Enclosure Logical<br>Compatible<br>Enclosure Power C<br>Update needed from<br>Enclosure State | : end<br>: 500<br>: Yes<br>: Yes<br>: Yes<br>: OK |             |             |           |                |             |
| Element<br>Power Cycle?                                                                                    | Туре                                              | Upgradable  | Current Ver | New Ver   | OS Device Name | IO Suspend? |
| encl0/hse0                                                                                                 | ISTR                                              | Updateable  | 1006        | I007      | /dev/sg2       | No          |
| encl0/hse0                                                                                                 | BootCode                                          | NotRequired | BC04        | BC04      | /dev/sg2       | No          |
| encl0/hse0                                                                                                 | Firmware                                          | Updateable  | A017        | A018      | /dev/sg2       | No          |
| encl0/hsel                                                                                                 | ISTR                                              | Unreachable | I006        | 1007      | NA             | No          |
| encl0/hse1                                                                                                 | BootCode                                          | NotRequired | BC04        | BC04      | NA             | No          |
| encl0/hse1                                                                                                 | Firmware                                          | Unreachable | A017        | A018      | NA             | No          |
| encl0/hse0/d1                                                                                              | ISTR                                              | Updateable  | 1006        | I007      | /dev/sg3       | No          |
| encl0/hse0/d1                                                                                              | BootCode                                          | NotRequired | BC04        | BC04      | /dev/sg3       | No          |
| encl0/hse0/d1                                                                                              | Firmware                                          | Updateable  | A017        | A018      | /dev/sg3       | No          |
| encl0/hse0/d3                                                                                              | ISTR                                              | Updateable  | 1006        | I007      | /dev/sg10      | No          |
| encl0/hse0/d3                                                                                              | BootCode                                          | NotRequired | BC04        | BC04      | /dev/sg10      | No          |
| encl0/hse0/d3                                                                                              | Firmware                                          | Updateable  | A017        | A018      | /dev/sg10      | No          |
| encl0/hse1/d0                                                                                              | ISTR                                              | Unreachable | 1006        | I007      | NA             | No          |
| encl0/hse1/d0                                                                                              | BootCode                                          | NotRequired | BC04        | BC04      | NA             | No          |
| encl0/hse1/d0                                                                                              | Firmware                                          | Unreachable | A017        | A018      | NA             | No          |
| encl0/hse1/d2                                                                                              | ISTR                                              | Unreachable | 1006        | 1007      | NA             | No          |
| encl0/hse1/d2                                                                                              | BootCode                                          | NotRequired | BC04        | BC04      | NA             | No          |
| encl0/hse1/d2                                                                                              | Firmware                                          | Unreachable | A017        | A018      | NA             | No          |
| encl0                                                                                                    | FPGA                                              | NotRequired | 1.00.023D   | 1.00.023D | NA             | No          |
| encl0/slot36/drive                                                                                         | PCUBootCode                                       | Updateable  | 6AC0        | 7EC0      | /dev/sdf       | Yes         |
| encl0/slot36/drive                                                                                         | PCUFirmware                                       | Updateable  | 6AC0        | 7EC0      | /dev/sdf       | Yes         |
| encl0/slot36/drive<br>No                                                                                   | Firmware                                          | NotRequired | 62EL        | 62EL      | /dev/sdf       | No          |

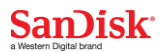

| encl0/slot37/drive                                                                                               | PCUBootCode                                    | Updateable                                     | 6AC0                                    | 7EC0          | /dev/sdh  | Yes |
|----------------------------------------------------------------------------------------------------|------------------------------------------------|------------------------------------------------|-----------------------------------------|---------------|-----------|-----|
| Yes                                                                                                    | DCIIFirmuaro                                   | Undatable                                      | 610                                     | 750           | /dour/adh | Yog |
| Yes                                                                                                    | rcorilliwale                                   | opuaceabie                                     | OACO                                    | /ECU          | /dev/sui  | 162 |
| encl0/slot37/drive<br>No                                                                                         | Firmware                                       | NotRequired                                    | 62EL                                    | 62EL          | /dev/sdh  | No  |
| encl0/slot54/drive<br>Yes                                                                                        | PCUBootCode                                    | Updateable                                     | 6AC0                                    | 7EC0          | /dev/sdg  | Yes |
| encl0/slot54/drive                                                                                               | PCUFirmware                                    | Updateable                                     | 6AC0                                    | 7EC0          | /dev/sdg  | Yes |
| encl0/slot54/drive                                                                                               | Firmware                                       | NotRequired                                    | 62EL                                    | 62EL          | /dev/sdg  | No  |
| encl0/slot58/drive                                                                                               | PCUBootCode                                    | Updateable                                     | 6AC0                                    | 7EC0          | /dev/sde  | Yes |
| encl0/slot58/drive                                                                                               | PCUFirmware                                    | Updateable                                     | 6AC0                                    | 7EC0          | /dev/sde  | Yes |
| encl0/slot58/drive                                                                                               | Firmware                                       | NotRequired                                    | 62EL                                    | 62EL          | /dev/sde  | No  |
| encl0/slot59/drive                                                                                               | PCUBootCode                                    | Updateable                                     | 6AC0                                    | 7EC0          | /dev/sdc  | Yes |
| encl0/slot59/drive                                                                                               | PCUFirmware                                    | Updateable                                     | 6AC0                                    | 7EC0          | /dev/sdc  | Yes |
| encl0/slot59/drive                                                                                               | Firmware                                       | NotRequired                                    | 62EL                                    | 62EL          | /dev/sdc  | No  |
| encl0/slot62/drive                                                                                               | PCUBootCode                                    | Updateable                                     | 6AC0                                    | 7EC0          | /dev/sdb  | Yes |
| encl0/slot62/drive                                                                                               | PCUFirmware                                    | Updateable                                     | 6AC0                                    | 7EC0          | /dev/sdb  | Yes |
| encl0/slot62/drive                                                                                               | Firmware                                       | NotRequired                                    | 62EL                                    | 62EL          | /dev/sdb  | No  |
| encl0/slot63/drive                                                                                               | PCUBootCode                                    | Updateable                                     | 6AC0                                    | 7EC0          | /dev/sdd  | Yes |
| encl0/slot63/drive                                                                                               | PCUFirmware                                    | Updateable                                     | 6AC0                                    | 7EC0          | /dev/sdd  | Yes |
| encl0/slot63/drive<br>No                                                                                         | Firmware                                       | NotRequired                                    | 62EL                                    | 62EL          | /dev/sdd  | No  |
|                                                                                                    |                                                |                                                |                                         |               |           |     |
| Warning:                                                                                                    |                                                |                                                |                                         |               |           |     |
| One or more element<br>Enclosure may move<br>until those element                                                 | s are not con<br>into reduced<br>s are updated | nected to thi<br>functionality<br>through ifcl | s host<br>mode after u<br>i from remote | pdate<br>host |           |     |
| Warning: Unable to access one or more drives because of zoning or drive reservation or offline/blocked device(s) |                                                |                                                |                                         |               |           |     |
| CAUTION: After update operation enclosure needs to be power cycled.                                              |                                                |                                                |                                         |               |           |     |
| Do you want to continue?(Y/N): ${f y}$                                                                           |                                                |                                                |                                         |               |           |     |
| Update for encl0                                                                                                 |                                                |                                                |                                         |               |           |     |
|                                                                                                    |                                                |                                                |                                         |               |           |     |
| encl0 : Update succ<br>encl0 : Update : Dr                                                                       | essfully init                                  | iated.<br>Code Update s                        | tarted                                  |               |           |     |
| encl0 : Update : 0%                                                                                              | completed                                      | code opdace o                                  | carcea                                  |               |           |     |
| encl0 : Update : Dr                                                                                              | ive PCU Boot                                   | Code Update f                                  | inished                                 |               |           |     |
| encl0 : Update : Dr<br>encl0 : Update : 11                                                                       | % completed                                    | poate started                                  |                                         |               |           |     |
| encl0 : Update : Dr                                                                                              | ive PCU F/W U                                  | pdate finishe                                  | d                                       |               |           |     |
| encl0 : Update : 22                                                                                              | % completed                                    | Undated                                        |                                         |               |           |     |
| encl0 : Update : 33                                                                                              | <pre>% completed</pre>                         | opualeu                                        |                                         |               |           |     |
| encl0 : Update : en                                                                                              | cl0/hse0/d3:I                                  | STR Updated                                    |                                         |               |           |     |
| <pre>encl0 : Update : 44 encl0 : Update : en</pre>                                                               | % completed<br>cl0/hse0/d1:⊺                   | STR Updated                                    |                                         |               |           |     |
| 1                                                                                                    |                                                | - · · · · · · ·                                |                                         |               |           |     |

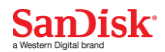

| enc10  | :  | Update   | :        | 55% completed                  |
|--------|----|----------|----------|--------------------------------|
| encl0  | :  | Update   | :        | encl0/hse0/d3:Firmware Updated |
| encl0  | :  | Update   | :        | 66% completed                  |
| encl0  | :  | Update   | :        | encl0/hse0/d1:Firmware Updated |
| encl0  | :  | Update   | :        | 77% completed                  |
| encl0  | :  | Update   | :        | encl0/hse0:Firmware Updated    |
| encl0  | :  | Update   | :        | 88% completed                  |
| encl0  | :  | Update   | :        | Reset done for updated SEB(s)  |
| encl0  | :  | Update   | :        | Update completed               |
| encl0  | :  | Update   | :        | 100% completed                 |
| encl0  | :  | Update   | С        | ompleted successfully.         |
| Power  | C  | ycle for | <u> </u> | encl0 to complete update.      |
| Commar | nd | Execute  | ed       | Successfully.                  |

To reboot the IF150, enter the ifcli encl reboot command. Enter y to confirm and initiate the reboot process.

#### InfiniFlash Zone Configuration

This deployment uses a Z2 zoning configuration for the A2 cabling. Use the *ifcli* zone command to set the zoning. Reboot the IF150 after configuring the zone.

```
C:\DataCore> ifcli zone -e encl0 -o update -p InfiniFlashZoneCnf_01.11.zpkg -n Z2
SanDisk ifcli version 2.2.12
Copyright (C) 2016 SanDisk
08/23/2016 17:57:34
Zone configuration updated.
NOTE:Enclosure power cycle is required for the change to take effect.
Command Executed Successfully.
```

After rebooting the IF150, verify the zoning configuration using the ifcli encl0 show command.

```
C:\DataCore> ifcli encl0 show
SanDisk ifcli version 2.2.12
Copyright (C) 2016 SanDisk
08/23/2016 18:02:08
DeviceName State Identify Vendor ProductID ZoneName
```

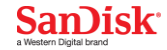

encl0 OK OFF SANDISK SDIFHS02 Z2 Command Executed Successfully.

### **Create Support Bundle**

In order to expedite troubleshooting of any issues that may occur after deployment of the IF150, it is recommended to create a baseline support bundle. For easier reading, the baseline support bundle should be renamed to a user-friendly name. To create a support bundle, enter the following command: ifcli encl0 createSub.

```
C:\DataCore> ifcli encl0 createSub -p .
SanDisk ifcli version 2.2.12
Copyright (C) 2016 SanDisk
08/23/2016 18:25:16
Creating support bundle for encl0 (for all accessible SEBs, drives from present host)
                                        _____
encl0 : createSUB started successfully.
encl0 : createSUB : Opening all SES targets
encl0 : createSUB : 16% completed
encl0 : createSUB : 41% completed
encl0 : createSUB : 50% completed
encl0 : createSUB : Completed reading SES Pages, opening drives
encl0 : createSUB : 60% completed
encl0 : createSUB : Collected information from all attached drives
encl0 : createSUB : 80% completed
encl0 : createSUB : Archiving completed
encl0 : createSUB : 100% completed
encl0 : createSUB completed successfully.
Support Archive File Name : .\TME-SJ-S22 5001E82000071540 08232016 182545.zip
Command Executed Successfully
```

# **DataCore Configuration**

### **Pre-Installation Guidance**

DataCore provides an easy-to-use installation wizard for SANsymphony. Prior to running the tool, disable the following Microsoft Windows features. These adversely affect the fundamental storage operations in SANsymphony's software:

- Storage spaces pools with virtual volumes
- iSCSI target volumes

A DataCore recommended best practice is to run the following command on the SANsymphony host systems. This allows faster formatting of large drives and the setting is persistent.

fsutil behavior set DisableDeleteNotify 1

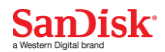

### Installing DataCore SANsymphony

The DataCore Deployment Wizard can be requested for download from the DataCore website at <u>https://www.datacore.com/products/SANsymphony.aspx</u>.

For an iSCSI deployment, ensure the Microsoft iSCSI Initiator feature is enabled in the Windows operating system.

The DataCore Deployment Wizard must be run on each host and performs the following actions:

- 1. Validates the host system meets the prerequisites
  - a. Windows Power Shell version 2.0 or higher
  - b. .NET Framework
  - c. Windows Server version
  - d. Hardware configuration
- 2. Installation of the SANsymphony software

#### Figure 17) DataCore SANsymphony Deployment Wizard

| <b>%</b>                                    |                                                                  |               |                  | 10.60.94.120 -                                                                   | . <u> </u>                                   | _ = ×                                                                |
|---------------------------------------------|------------------------------------------------------------------|---------------|------------------|----------------------------------------------------------------------------------|----------------------------------------------|----------------------------------------------------------------------|
| D                                           | ataCore™ Data                                                    |               |                  | ant Wirard                                                                       |                                              | About<br>Release Notes                                               |
| V so                                        | JFTWARE Data                                                     | TOLE DE       | pioyine          | ant wizaru                                                                       |                                              | Getting Started                                                      |
| Start<br>Server (<br>Che<br>Inst<br>Complet | One<br>ok Prerequisites<br>tallation<br>te                       | Check prereq  | uisites for i    | installation<br>reck on this server.<br>his server meets the<br>mphony software. | 1<br>23<br>4                                 |                                                                      |
|                                             |                                                                  |               |                  |                                                                                  | Ne                                           | ext > Exit                                                           |
| Installation Ste                            | 2p                                                               |               | Status           | Details                                                                          | Step Started                                 | Step Completed                                                       |
| Serv                                        | √er One                                                          |               |                  |                                                                                  |                                              |                                                                      |
| -                                           | Prerequisites                                                    |               |                  |                                                                                  |                                              |                                                                      |
|                                             | Get Server Configuration                                         |               | Passed           | Server: TME-SJ-S21                                                               | 8/15/2016 2:04:49 PM                         | 8/15/2016 2:04:49 PM                                                 |
| -                                           | Software                                                         |               |                  |                                                                                  |                                              |                                                                      |
|                                             | Windows PowerShell version 2.                                    | 2.0 or higher | Passed           | Found: 2.0, 4.0                                                                  | 8/15/2016 2:04:49 PM                         | 8/15/2016 2:04:49 PM                                                 |
|                                             | .NET Framework                                                   |               | Passed           |                                                                                  | 8/15/2016 2:04:49 PM                         | 8/15/2016 2:04:49 PM                                                 |
|                                             | Windows Server 2008 K2 SP1 6                                     | or higher     | Passed           | Found: Windows Server 2012 R2, StandardEVaiua                                    | 8/15/2016 2:04:49 PM                         | 8/15/2016 2:04:49 PM                                                 |
|                                             | Hardware                                                         |               |                  |                                                                                  |                                              |                                                                      |
|                                             | 2 CPUs                                                           |               | Passed           | - 1 to could h                                                                   | 8/15/2016 2:04:49 PM                         | S / F / SS F S S A 40 DM                                             |
|                                             | * C C C C AM                                                     |               |                  | Found: 48 CPU(s)                                                                 | - 11- 100 4 C 0-0 4- 40 DM                   | 8/15/2016 2:04:49 PM                                                 |
|                                             | 8 GB RAM                                                         |               | Passed           | Found: 48 CPU(s) Required: 8.0 GB. Found: 128.0 GB                               | 8/15/2016 2:04:49 PM                         | 8/15/2016 2:04:49 PM<br>8/15/2016 2:04:49 PM                         |
|                                             | <ul> <li>✓ 8 GB RAM</li> <li>✓ 20 GB available on C:\</li> </ul> |               | Passed<br>Passed | Found: 48 CPU(s)<br>Required: 8.0 GB. Found: 128.0 GB<br>Found: 201.1 GB         | 8/15/2016 2:04:49 PM<br>8/15/2016 2:04:49 PM | 8/15/2016 2:04:49 PM<br>8/15/2016 2:04:49 PM<br>8/15/2016 2:04:49 PM |
| •                                           | 8 GB RAM     20 GB available on C:\ Setup                        |               | Passed<br>Passed | Found: 48 CPU(s)<br>Required: 8.0 GB. Found: 128.0 GB<br>Found: 201.1 GB         | 8/15/2016 2:04:49 PM<br>8/15/2016 2:04:49 PM | 8/15/2016 2:04:49 PM<br>8/15/2016 2:04:49 PM<br>8/15/2016 2:04:49 PM |

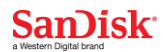

#### Licensing SANsymphony

Licenses can be added during installation from the deployment wizard, or after installation from the SANsymphony user interface. To add a license, click **Server Group | License | Activate Product Keys**. Enter the license keys and click **Next**.

| <b>-</b> : | 101 | A        | CAN   |     | In     | 1:      | 1    |
|------------|-----|----------|-------|-----|--------|---------|------|
| Figure     | 18) | Activate | SAINS | утр | nony i | license | кеуѕ |

| Alerts Users Rol                               | les Log Messages -H Server Group                           | ×                  |                                                                                                    | ×        |
|------------------------------------------------|------------------------------------------------------------|--------------------|----------------------------------------------------------------------------------------------------|----------|
|                                                | Server Group Server Group                                  |                    |                                                                                                    | Edit     |
| Settinos DataCore                              | Servers License Performance Eve                            | nts                |                                                                                                    |          |
| Activate Produc                                | t Kevs                                                     |                    |                                                                                                    |          |
| Choose the appropriat<br>used for future commu | te activation method and enter the purchase<br>unications. | d product keys one | by one. Additional fields may appear depending on the type of product key provided. The contact information will be |          |
| Contact Information                            | 1                                                          |                    |                                                                                                    | •        |
| Contact name:                                  |                                                            | Email address:     |                                                                                                    |          |
| Phone number:                                  |                                                            | Company name:      |                                                                                                    |          |
| License Product Key                            | /S                                                         |                    |                                                                                                    |          |
|                                                | XXXXX-XXXXX-XXXXX-XXXXX-CO27C                              | 1                  | TMF-S1-S21                                                                                                    |          |
|                                                |                                                            |                    | TME-51-522                                                                                                    |          |
|                                                | XXXXX-XXXXX-XXXXX-D00O8                                    | ,                  | 136 <sup>^</sup> TBs                                                                                                |          |
|                                                | XXXXX-XXXXX-XXXXX-LJSH0                                    | ,                  | 3 ^ TBs                                                                                                    |          |
|                                                |                                                            |                    |                                                                                                    | <b>_</b> |
|                                                |                                                            |                    | < Back Next >                                                                                                    | Cancel   |

For more detailed installation instructions, see the <u>Getting Started with SANsymphony</u> support webpage on DataCore Support.

### SANsymphony iSCSI Settings

DataCore provides a Windows Power Shell script to assist with tuning SANsymphony and the iSCSI configuration settings. The script performs the following actions:

- Disables scheduled disk defragmentation
- Sets the Windows Power Plan to High Performance
- Creates the iSCSI Net Transport Filter
- Disables the power saving functionality on each NIC
- Disables all protocols other than IPv4 on adaptor(s)
- Disables NAGLE and DELAYED ACK on adaptor(s)
- Disables WINS lookup on adaptor(s)
- Disables DNS Registration on adaptor(s)
- Disables SR-IOV on adaptor(s)
- Sets the following NETSH parameter options

# SanDisk

- Enables Receive-Side Scaling State
- Disables Chimney Offload State
- Disables NetDMA State
- Disables Direct Cache Access
- o Sets the Receive Window Auto-Tuning Level to NORMAL
- Disables ECN Capability
- o Disables RFC 1323 Timestamps
- Sets the Initial RTO to 3000ms
- o Enables Receive Segment Coalescing State
- Disables Non-Sack RTT Resiliency
- Sets the Max SYN Retransmissions to 2
- Sets the Custom TCP/IP Template Settings
- o Sets the Optimal I/O Cache Queue Parameters

#### SANsymphony iSCSI Power Shell Script

To execute the iSCSI Settings Helper 1.3 PowerShell script, run the iSCSI-Settings\_Helper\_v1.3.ps1 script at the Power Shell prompt:

```
PS C:\DataCore\iSCSI-Settings Helper v1.3> .\iSCSI-Settings Helper v1.3.ps1
>>>>>----- SCRIPT START -----<
Setting Windows Global Settings
         Disabling Scheduled Defrag Task
TaskPath
                                              TaskName
                                                                               State
_____
                                              _____
\Microsoft\Windows\Defrag\
                                              ScheduledDefrag
                                                                               Disabled
Setting Windows Power Plan to >High performance<
    success
Creating iSCSI Net Transport Filter
Caption
                       :
Description
                       :
ElementName
                       :
InstanceID
CommunicationStatus
                       :
DetailedStatus
                       :
HealthState
InstallDate
                      :
Name
                       : Nk~kmox~o|55@55=<@:55=<@:55:55@??=?554
OperatingStatus
OperationalStatus
                       :
PrimaryStatus
                       :
Status
StatusDescriptions
                       :
CreationClassName
IsNegated
SystemCreationClassName :
SystemName
DestinationPrefix
```

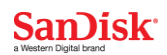

: 3260 LocalPortEnd LocalPortStart : 3260 Protocol : TCP : 65535 RemotePortEnd RemotePortStart : 0 : Datacenter SettingName PSComputerName : success Disable powersaving functionality on each NIC success Setting individual adapters settings Disabling protocols other than IPv4 on adapter(s) Disabling NAGLE and DELAYED ACK on adapter(s) Disabling WINS lookup on adapter(s) Disabling DNS Registration on adapter(s) Disabling SR-IOV on adapter(s) Setting NETSH Parameters Enabling Receive-Side Scaling State: Ok. Disabling Chimney Offload State: Ok. Disabling NetDMA State: Ok. Disabling Direct Cache Access: Ok. Setting Receive Window Auto-Tuning Level to NORMAL: Ok. Disabling ECN Capability: Ok. Disabling RFC 1323 Timestamps: Ok. Setting Initial RTO to 3000ms: Ok. Enabling Receive Segment Coalescing State: Ok. Disabling Non-Sack RTT Resiliency: Ok. Setting Max SYN Retransmissions to 2: Ok. Setting Custom TCP/IP Template Settings: Ok. Setting Optimal IO Cache Queue Parameters: Ok. Ok. False Ok. NO SCRIPT ERRORS DETECTED >>>>----- SCRIPT END -----<<<<< Press Enter to Finish:

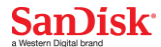

### **Configuring DataCore SANsymphony**

#### Join the DataCore Servers

After installing and licensing the SANsymphony hosts, the next step is to add the DataCore Servers to the Server Group. Select the Server Group menu item and click **Add DataCore Server**. Enter the IP address of each SANsymphony host and then click **Add** to join the DataCore server.

#### **Configure the iSCSI Port Rules**

Each iSCSI connection must be configured as a front-end data connection, a mirror connection, or both. To set the iSCSI port rules, select **iSCSI connection** in the Server Ports menu item, and then click the **Settings** tab.

#### Figure 19) Configure iSCSI port rules

|                                                                                                    | DataCore™ Management Console Not-for-resale license (348 days remaining)                                                         |
|----------------------------------------------------------------------------------------------------|----------------------------------------------------------------------------------------------------|
| Hame Common Actions iS                                                                                                    | CST Back Actions                                                                                                    |
|                                                                                                    |                                                                                                    |
|                                                                                                    |                                                                                                    |
| Virtual Disk Pools Hosts Storage Vir                                                                                                    | hual Disk. System Live Performance Recorded Tasks Reports Event Alerts Repet Lisers Roles Help                                   |
| Disks Profiles Te                                                                                                    | mplates Health Performance - Log Layout                                                                                          |
| Lists                                                                                                    | Diagnostics Layout Security Help                                                                                                 |
| Server Group Connections 🗖 🕂 🗙                                                                                                    | Getting Started 🛛 System Health 🗋 Log Messages 🗍 Alerts 🗍 Roles 🗍 Virtual Disks 🗋 Disk Pools 🔤 🚧 X3 Mirror - S21 on TME-SJ-S21 💌 |
| Server Group - (localhost)                                                                                                    | SCSI Port X3 Mirror - 521                                                                                                    |
| Connect to Server Group                                                                                                    |                                                                                                    |
| DataCore Servers 🖽 4 🗙                                                                                                    | IQN: ign.2000-08.com.datacore:tme-sj-s21-1                                                                                       |
| Physical Disks                                                                                                    | IP address: 172.16.1.121                                                                                                    |
| A DataCore Disks                                                                                                    | DataCore Server: TME-SJ-S21                                                                                                    |
| 🕀 🚍 Virtual Disks                                                                                                    | Role: Mirror                                                                                                    |
| 🕀 🍰 Disk Pools                                                                                                    | Description:                                                                                                    |
| 🖃 🥔 Server Ports                                                                                                    | Info Settings Authentication Remote Ports Virtual Disks Performance Events                                                       |
| A Loopback Port 1                                                                                                    | General Settings                                                                                                    |
| Loopback Port 2                                                                                                    |                                                                                                    |
| Loopback Port 3                                                                                                    | Role: Front-end Mirror                                                                                                    |
| Loopback Port 5                                                                                                    | TCP port: 3260                                                                                                    |
| S Loopback Port 6                                                                                                    | Max outstanding target commands: 256                                                                                             |
| 👻 management                                                                                                    |                                                                                                    |
| Microsoft iSCSI Ini                                                                                                    | Advanced Options                                                                                                    |
| X3 Mirror - S21 [MR]                                                                                                    |                                                                                                    |
| X3 target - S21 [FE]                                                                                                    | Apply Cancel                                                                                                    |
| 🗄 🚺 TME-5J-522                                                                                                    |                                                                                                    |
| Hosts 🗂 🛱 🗙                                                                                                    |                                                                                                    |
| 😑 🙀 tme-sj-s23                                                                                                    |                                                                                                    |
| 🕀 🔁 Virtual Disks                                                                                                    |                                                                                                    |
| 🕀 🛷 Server Ports                                                                                                    |                                                                                                    |
| 🖃 🎆 tme-sj-s24                                                                                                    |                                                                                                    |
| The Virtual Disks     A Server Ports                                                                                                    | Operations                                                                                                    |
|                                                                                                    |                                                                                                    |
|                                                                                                    |                                                                                                    |
|                                                                                                    |                                                                                                    |
| Coopback Port 5     Loopback Port 6     management     Microsoft ISCSI Ini     X3 Mircor • S21 [MR]     X3 target • S21 [FE]     THE-SJ-S22  Hosts     Microsoft ISCS     Microsoft ISCS     Withal Disks     Server Ports      Virtual Disks     Virtual Disks     Server Ports      Virtual Disks     Server Ports | Apply Cancel  Operations  Operations                                                                                             |

#### **Configuring iSCSI Storage Connection**

Create the iSCSI connection between the client hosts and the DataCore SANsymphony hosts. Configuring the iSCSI path is beyond the scope of this document.

For more information, see the Microsoft iSCSI Initiator Step-by-Step Guide on TechNet.

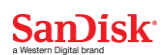

For more information on the SANsymphony iSCSI Best Practices, visit the DataCore support website at <u>http://datacore.custhelp.com/app/answers/detail/a\_id/1626</u>.

#### **Create the iSCSI Mirror Connection**

Configure the iSCSI mirror connection between the two DataCore hosts. The mirror connection is a bidirectional path:

- DataCore (1) iSCSI initiator to DataCore (2) iSCSI target
- DataCore (2) iSCSI initiator to DataCore (1) iSCSI target

For more information, see the Microsoft iSCSI Initiator Step-by-Step Guide on TechNet.

For more information on the SANsymphony iSCSI Best Practices, visit the DataCore support website at <u>http://datacore.custhelp.com/app/answers/detail/a\_id/1626</u>.

#### **Create Disk Pools**

Each SANsymphony host must have a disk pool which contains the disks to mirror with the HA partner.

The disk pools in this example are configured as follows:

- Disk Pool 1
  - o 32 x 8TB flash drives
  - o 4,096B block size
- Disk Pool 2
  - o 32 x 8TB flash drives
  - o 4,096B block size

To create a disk pool, select **Disk Pool** and click the **Create Disk Pool** tab. Enter the name of the Disk Pool, the SANsymphony server, allocation size, and the sector size (4 KB), and then click **Create**.

A DataCore recommended best practice is to set the allocation size to 128MB. The only exception is when using snapshots; in this case, DataCore recommends setting the allocation size to 4MB.

#### Figure 20) Create a disk pool

| Alerts Users Roles Log                                                                                                    | Messages 🛛 🛏 TME-SJ-S21 in S | erver Group Create Disk Pool | ×                      |                    |                     |        | ×      |
|----------------------------------------------------------------------------------------------------|------------------------------|------------------------------|------------------------|--------------------|---------------------|--------|--------|
| Create Disk Pool                                                                                                    |                              |                              |                        |                    |                     |        |        |
| The size of the Storage Allocation Unit (SAU) determines the maximum possible pool size and cannot be changed after the pool is created. The maximum number of tiers is a setting used with automated storage terring and storage profiles to indicate different levels of data priority. Default values are optimal for most applications. |                              |                              |                        |                    |                     |        |        |
| Name:                                                                                                    | Disk pool 1                  |                              |                        |                    | 🔲 Bulk storag       | e      |        |
| Description:                                                                                                    |                              |                              |                        |                    |                     |        |        |
| DataCore Server:                                                                                                    | TME-SJ-S21 ·                 | Storage allocation unit siz  | e (MB): 128            | ▼ Sector :         | size: 4KB 🔻         |        |        |
| Maximum number of tiers:                                                                                                    | 3 ‡                          | Space preserved for new allo | ations: 0 🗘 % per tier | Maximum            | possible pool size: | 1 PB   |        |
| Name                                                                                                    | Index                        | ▲ Disk Size                  | Disk Sector Size       | Port.Bus.Target.LU | N                   | Status |        |
|                                                                                                    |                              |                              |                        |                    |                     |        |        |
|                                                                                                    |                              |                              |                        |                    |                     |        |        |
|                                                                                                    |                              |                              |                        |                    |                     |        |        |
|                                                                                                    |                              |                              |                        |                    |                     |        |        |
|                                                                                                    |                              |                              |                        |                    |                     |        |        |
|                                                                                                    |                              |                              |                        |                    |                     |        |        |
|                                                                                                    |                              |                              |                        |                    |                     |        |        |
|                                                                                                    |                              |                              |                        |                    |                     |        |        |
|                                                                                                    |                              |                              |                        |                    |                     |        |        |
| 0 items                                                                                                    |                              |                              |                        |                    |                     |        |        |
|                                                                                                    |                              |                              |                        |                    |                     | Create | Cancel |

Once the disk pool is created, add the physical disks to the disk pool. Select the disk pool name and click the **Physical Disk** tab. Then click the **Add Physical Disks** link. Select the physical disk to be added to the pool and click **Add**.

Figure 21) Add physical disks to the disk pool

| Alerts Users Roles Log Messages Add Physical Disks to Disk pool 1 🔀 🛏 Disk pool 1 on TME-SJ-S21                                                                                         |           |                  |                     |         |            |  |  |  |
|----------------------------------------------------------------------------------------------------|-----------|------------------|---------------------|---------|------------|--|--|--|
| Add Physical Disks to Disk pool 1                                                                                                    |           |                  |                     |         |            |  |  |  |
| Select the physical disks to add to the pool. The physical disks will be added to the pool using the selected tier. Choose the appropriate tier based on the performances of the disks. |           |                  |                     |         |            |  |  |  |
|                                                                                                    |           |                  |                     |         |            |  |  |  |
| Tier for added disks:                                                                                                    | 2 ‡       |                  |                     |         |            |  |  |  |
| Name                                                                                                    | Disk Size | Disk Sector Size | Port.Bus.Target.LUN | Status  |            |  |  |  |
| SANDISK SDIFC 10-072080 1                                                                                                    | 6.99 TB   | 4 KB             | 2.1.118.0           | On-line |            |  |  |  |
|                                                                                                    |           |                  |                     |         |            |  |  |  |
|                                                                                                    |           |                  |                     |         |            |  |  |  |
|                                                                                                    |           |                  |                     |         |            |  |  |  |
|                                                                                                    |           |                  |                     |         |            |  |  |  |
|                                                                                                    |           |                  |                     |         |            |  |  |  |
|                                                                                                    |           |                  |                     |         |            |  |  |  |
|                                                                                                    |           |                  |                     |         |            |  |  |  |
|                                                                                                    |           |                  |                     |         |            |  |  |  |
|                                                                                                    |           |                  |                     |         |            |  |  |  |
|                                                                                                    |           |                  |                     |         |            |  |  |  |
|                                                                                                    |           |                  |                     |         |            |  |  |  |
|                                                                                                    |           |                  |                     |         |            |  |  |  |
|                                                                                                    |           |                  |                     |         |            |  |  |  |
| 1 item (1 selected)                                                                                                    |           |                  |                     |         |            |  |  |  |
|                                                                                                    |           |                  |                     |         | Add Cancel |  |  |  |
|                                                                                                    |           |                  |                     |         | Aud        |  |  |  |

Once a disk is added to the disk pool, SANsymphony begins a reclamation process to prepare the disks. Full reclamation may take longer than eight hours for a fully populated InfiniFlash IF150 with 64 x 8TB SSDs. Fortunately, the disks are available during reclamation.

Note: Performance testing should not be initiated until reclamation has completed.

**Note:** Some disks may require running the Windows disk partitioning utility (diskpart.exe) to clean the drive prior to adding it to the SANsymphony disk pool. If necessary, each storage disk must be cleaned individually. Be careful not the clean your boot drive or local devices.

C:\DataCore> diskpart Microsoft DiskPart version 6.3.9600 Copvright (C) 1999-2013 Microsoft Corporation. On computer: TME-SJ-S21 DISKPART> list disk 
 Disk ###
 Status
 Size
 Free

 Disk 0
 Online
 7153 GB
 7153 GB

 Disk 1
 Online
 7153 GB
 7153 GB

 Disk 2
 Online
 7153 GB
 7153 GB

 Disk 2
 Online
 7153 GB
 7153 GB

 Disk 3
 Online
 7153 GB
 7153 GB

 Disk 4
 Online
 7153 GB
 7153 GB

 Disk 5
 Online
 7153 GB
 7153 GB

 Disk 6
 Online
 7153 GB
 7153 GB

 Disk 7
 Online
 7153 GB
 7153 GB

 Disk 7
 Online
 7153 GB
 7153 GB

 Disk 10
 Online
 7153 GB
 7153 GB

 Disk 10
 Online
 7153 GB
 7153 GB

 Disk 11
 Online
 7153 GB
 7153 GB

 Disk 12
 Online
 7153 GB
 7153 GB

 Disk 13
 Online
 7153 GB
 7153 GB

 Disk 14
 Online
 7153 GB
 7153 GB

 Disk 15
 Online< Disk ### Status Size Free Dyn Gpt \_\_\_\_\_ \_\_\_\_\_ \_\_\_\_\_ DISKPART> select disk 0 Disk 0 is now the selected disk. DISKPART> clean

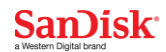

**Note:** Once a disk is added to the SANsymphony Disk Pool it cannot be managed by the Windows Disk Management interface. Actions to the disk can only be completed from SANsymphony. A disk can be removed from the disk pool, and then released back to the Windows operating system.

#### **Auto-Tiering**

Auto-tiering is a feature of DataCore that allows different workloads to utilize different storage types. For high-demand workloads, the InfiniFlash IF150 functions as the Tier-1 storage device. Existing DataCore customers can add the IF150 storage platform for Tier-1 and keep their existing Tier-2 or Tier-3 storage, all under the control of SANsymphony.

- Tier 1: Highest performance-class disk device (i.e. Flash, SSD)
- Tier 2: High performance-class disk device (i.e. 15k SAS)
- Tier 3: Moderate performance-class disk device (i.e. NL-SAS)
- Tier 4: Slow performance-class disk device (i.e. Internal or external SATA)

For more information, see the <u>Automated Storage Tiering – How it Works FAQ</u> on the DataCore Support website.

#### **Create a Virtual Disk**

A DataCore virtual disk is created by selecting **Virtual Disk** from the menu, selecting the Virtual Disk tab, and then clicking **Create Virtual Disk**. Enter the name, virtual disk size, reserved space, and sector (block) size. Click the **Next** button to move to the next step.

**Note:** By default, all virtual disks are thin provisioned. Virtual disks can be thick provisioned, up to the size of the virtual disk, with the Reserved Space parameter.

#### Figure 22) Create a virtual disk

| Alerts Users                         | Roles Log Messages Create Virtual Disk 🗶 🕶 TME-SJ-S21 in Server Group                                                                                                    | × |
|--------------------------------------|----------------------------------------------------------------------------------------------------|---|
| Step 1 of 3                          | : Set Virtual Disk Properties                                                                                                    | 8 |
| Configure one o<br>is free space res | r more virtual disks with the same characteristics. Mirrored virtual disks require two storage servers in the server group. Dual virtual disks require a shared pool or pass-through disk. Reserved size are in the pool for exclusive use by the virtual disk. |   |
|                                      |                                                                                                    |   |
| Name:                                | Virtual disk 1                                                                                                    |   |
| Description:                         |                                                                                                    |   |
| Type:                                | © Single<br>One DataCore Server with a single storage source.                                                                                                    |   |
|                                      | Dual<br>Two DataCore Servers with a shared storage source. Provides fault tolerance at the server level.                                                                                                    |   |
|                                      | Immored<br>Two DataCore Servers with two mirrored storage sources. Provides fault tolerance at the server and storage level.                                                                                                    |   |
| Size:                                | 32 🛟 TB 👻 Reserved space: 0 🗘 GB 👻 🖾 Assign ownership to me                                                                                                    |   |
| Quantity:                            | 1 \$ Sector size: 4KB -                                                                                                    |   |
|                                      |                                                                                                    |   |
|                                      |                                                                                                    |   |
|                                      |                                                                                                    |   |
|                                      |                                                                                                    |   |
|                                      | < Back Next > Cancel                                                                                                    |   |

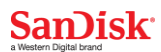

This deployment uses a RAID 1 configuration with a mirrored data pool on each HA host. Select **Disk Pool 1 and Disk Pool 2** on the SANsymphony hosts and then click **Next**.

#### Figure 23) Select storage source

| Alerts | Alerts Users Roles Log Messages 🕶 TME-SJ-S21 in Server Group Create Virtual Disk 🗙 |        |                          |               |              |             |               |                     |                         | ×                |                     |                  |       |                                                                                                    |
|--------|------------------------------------------------------------------------------------|--------|--------------------------|---------------|--------------|-------------|---------------|---------------------|-------------------------|------------------|---------------------|------------------|-------|----------------------------------------------------------------------------------------------------|
| Step   | Step 2 of 3: Set Storage Source                                                    |        |                          |               |              |             |               |                     |                         | -3               |                     |                  |       |                                                                                                    |
| Choos  | e the server,                                                                      | source | e type, and storage sour | ce to use for | each side of | the mirrore | d virtual dis | sk. Source type can | be disk pool or pass-th | rough disk (a ph | ysical disk that is | not in a pool).  |       | Contraction of the local division of the local division of the loc |
|        | D-1-00                                                                             |        | THE 01 004               |               |              | di se sal   |               |                     |                         |                  |                     |                  |       |                                                                                                    |
|        | DataCore Ser                                                                       | ver:   | IME-5J-521 ¥             | Sour          | ce type: Dis | sk pool     | <b>•</b>      |                     |                         |                  |                     |                  |       |                                                                                                    |
| P      | ool Name                                                                           |        | DataCore Server(s)       | Size          | Status       | SAU Size    | Sector        | Available Stor      | Single Virtual Disk     | Mirrored Vir     | Dual Virtual        | Oversubscription | Usage |                                                                                                    |
| 🍰 Di   | isk pool 1                                                                         |        | TME-SJ-S21               | 223.55 TB     | Running      | 128 MB      | 4 KB          | 203.58 TB           | 1                       | 14               | 0                   | 08               |       | 2%                                                                                                    |
|        |                                                                                    |        |                          |               |              |             |               | Create Disk P       | ool                     |                  |                     |                  |       |                                                                                                    |
|        |                                                                                    |        |                          |               |              |             |               |                     |                         |                  |                     |                  |       |                                                                                                    |
|        |                                                                                    |        |                          |               |              |             |               |                     |                         |                  |                     |                  |       |                                                                                                    |
| 1 item |                                                                                    |        |                          |               |              |             |               |                     |                         |                  |                     |                  |       |                                                                                                    |
|        |                                                                                    |        |                          |               |              |             |               |                     |                         |                  |                     |                  |       |                                                                                                    |
|        | DataCore Ser                                                                       | ver:   | TME-SJ-S22 ·             | Sour          | ce type: Di  | sk pool     | *             |                     |                         |                  |                     |                  |       |                                                                                                    |
| P      | ool Name                                                                           |        | DataCore Server(s)       | Size          | Status       | SAU Size    | Sector        | Available Stor      | Single Virtual Disk     | Mirrored Vir     | Dual Virtual        | Oversubscription | Usage |                                                                                                    |
| 🔏 Di   | isk pool 2                                                                         |        | TME-SJ-S22               | 223.55 TB     | Running      | 128 MB      | 4 KB          | 220.02 TB           | 0                       | 14               | 0                   | 08               |       | 2%                                                                                                    |
|        |                                                                                    |        |                          |               |              |             |               | Create Disk P       | ool                     |                  |                     |                  |       |                                                                                                    |
|        |                                                                                    |        |                          |               |              |             |               |                     |                         |                  |                     |                  |       |                                                                                                    |
|        |                                                                                    |        |                          |               |              |             |               |                     |                         |                  |                     |                  |       |                                                                                                    |
|        |                                                                                    |        |                          |               |              |             |               |                     |                         |                  |                     |                  |       |                                                                                                    |
| 1 item |                                                                                    |        |                          |               |              |             |               |                     |                         |                  |                     |                  |       |                                                                                                    |
|        |                                                                                    |        |                          |               |              |             |               |                     |                         |                  | (                   | < Back Nex       | t >   | Cancel                                                                                                    |
|        |                                                                                    |        |                          |               |              |             |               |                     |                         |                  |                     |                  |       |                                                                                                    |

The final step to create virtual disks is to review the Storage Profile and Mirror Paths, then click **Finish**.

Figure 24) Setting virtual disk advanced options

| Alerts Users Roles                                  | Log Messages 📗 🍽 TME-SJ-S21 in Se                         | ver Group Create Virtual Disk 🗙                                                         | ×                    |
|-----------------------------------------------------|-----------------------------------------------------------|-----------------------------------------------------------------------------------------|----------------------|
| Step 3 of 3: Set Adv<br>Under Advanced Options, min | vanced Options<br>ror path settings and continuous data p | itection can be customized.                                                             |                      |
| Storage profile                                     | Normal                                                    |                                                                                         | Î                    |
| 🔲 Continuous Data P                                 | otection Enabled                                          |                                                                                         |                      |
| DataCore Server<br>Disk pool<br>Mirror Paths        | - Select a server -                                       | <ul> <li>Maximum history log size: 1 <sup>•</sup> TB <sup>•</sup></li> <li>•</li> </ul> |                      |
| Path mode                                           | Single path Redundant                                     | yath                                                                                    | =                    |
| DataCore Server                                     | TME-SJ-S21                                                | DataCore Server: TME-SJ-S22                                                             |                      |
| Initiator port                                      | Auto select                                               | Target port: Auto select                                                                |                      |
| Target port                                         | Auto select -                                             | Initiator port: Auto select -                                                           |                      |
|                                                     |                                                           |                                                                                         | < Back Finish Cancel |

After creating the virtual disk, verify the virtual disk is available by selecting Virtual Disks in the menu.

Figure 25) Displaying the virtual disks

| Alerts        | lsers R    | oles 🛛 Log Messages 🛛 🛶      | TME-SJ-S21 in Serve | er Group 💌             |                         |          |                 |                    |            | ×    |
|---------------|------------|------------------------------|---------------------|------------------------|-------------------------|----------|-----------------|--------------------|------------|------|
|               | Da         | taCore Server TME-SJ         | I-S21               |                        |                         |          |                 |                    |            | Edit |
|               | 3          | Computer name: TME-SJ-S      | 21                  |                        |                         |          |                 |                    |            |      |
| Running       |            | Product type: SANsymp        | hony                |                        |                         |          |                 |                    |            |      |
| Kurining      | •          | Description:                 |                     |                        |                         |          |                 |                    |            |      |
| Info Se       | ttings     | Physical Disks 🚺 DataCore Di | sks Disk Pools      | Virtual Disks Ports Pe | erformance Events       |          |                 |                    |            |      |
| Name          |            | ▲ Size                       | Sector Size         | Allocated Space        | DataCore Server(s)      | Туре     | Storage Profile | Replication Status | Status     |      |
| 🔍 💐 Virtu     | al disk 2  | 50 GB                        | 4 KB                | 768 MB                 | TME-SJ-S21              | Single   | Normal          |                    | Up to date |      |
| 🛒 Virtu       | al disk 3  | 200 GB                       | 4 KB                | 48.63 GB               | TME-SJ-S21   TME-SJ-S22 | Mirrored | Normal          |                    | Up to date |      |
| 🛒 Virtu       | al disk 4  | 200 GB                       | 4 KB                | 48.63 GB               | TME-SJ-S21   TME-SJ-S22 | Mirrored | Normal          |                    | Up to date |      |
| 🛒 Virtu       | al disk 5  | 200 GB                       | 4 KB                | 48.63 GB               | TME-SJ-S21   TME-SJ-S22 | Mirrored | Normal          |                    | Up to date |      |
| 🛒 Virtu       | al disk 6  | 200 GB                       | 4 KB                | 48.63 GB               | TME-SJ-S21   TME-SJ-S22 | Mirrored | Normal          |                    | Up to date |      |
| 🛒 Virtu       | al disk 7  | 200 GB                       | 4 KB                | 48.50 GB               | TME-SJ-S21   TME-SJ-S22 | Mirrored | Normal          |                    | Up to date |      |
| 🗐 Virtu       | al disk 8  | 200 GB                       | 4 KB                | 0 B                    | TME-SJ-S21   TME-SJ-S22 | Mirrored | Normal          |                    | Up to date |      |
| 🔄 🔄 Virtu     | al disk 9  | 200 GB                       | 4 KB                | 0 B                    | TME-SJ-S21   TME-SJ-S22 | Mirrored | Normal          |                    | Up to date |      |
| 🗐 Virtu       | al disk 10 | 200 GB                       | 4 KB                | 0 B                    | TME-SJ-S21   TME-SJ-S22 | Mirrored | Normal          |                    | Up to date |      |
| 🔄 🔄 Virtu     | al disk 11 | 200 GB                       | 4 KB                | 0 B                    | TME-SJ-S21   TME-SJ-S22 | Mirrored | Normal          |                    | Up to date |      |
| 🗐 Virtu       | al disk 12 | 200 GB                       | 4 KB                | 0 B                    | TME-SJ-S21   TME-SJ-S22 | Mirrored | Normal          |                    | Up to date |      |
| 🔄 🔄 Virtu     | al disk 13 | 200 GB                       | 4 KB                | 0 B                    | TME-SJ-S21   TME-SJ-S22 | Mirrored | Normal          |                    | Up to date |      |
| 🗐 Virtu       | al disk 14 | 200 GB                       | 4 KB                | 0 B                    | TME-SJ-S21   TME-SJ-S22 | Mirrored | Normal          |                    | Up to date |      |
| 🔄 🔄 Virtu     | al disk 15 | 1.17 TB (1200 GB)            | 4 KB                | 0 B                    | TME-SJ-S21   TME-SJ-S22 | Mirrored | Normal          |                    | Up to date |      |
| 🔄 🔄 Virtu     | al disk 16 | 32 TB                        | 4 KB                | 0 B                    | TME-SJ-S21   TME-SJ-S22 | Mirrored | Normal          |                    | Up to date |      |
|               |            |                              |                     |                        | Create Virtual Disks    |          |                 |                    |            |      |
| 16 items (1 s | selected)  |                              |                     |                        |                         |          |                 |                    |            |      |

The new virtual disk must be served to the SANsymphony hosts so they can be used by an application. To serve the virtual disk to the hosts, select the virtual disk from the Virtual Disk menu and select the **Serve Virtual** Disk to Hosts tab. Select the hosts to serve the virtual disks to. Click **Next** to go to the next step.

```
Figure 26) Serve virtual disks to hosts
```

| Alerts Users Roles          | Log Messages Serve Virtual disk 16 to H | osts 🗙 🛏 Virtual disk 16 |                               | ×                    |
|-----------------------------|-----------------------------------------|--------------------------|-------------------------------|----------------------|
| Step 1 of 2: Select         | Hosts                                   |                          |                               | P                    |
| Select one or more hosts to | o serve the virtual disks to.           |                          |                               |                      |
|                             |                                         |                          | -                             |                      |
| Name                        | Description                             | State                    | Туре                          | Multipath            |
| tme-sj-s23                  |                                         | Connected                | Microsoft Windows Server 2012 | Yes                  |
| tme-sj-s24                  |                                         | Connected                | Microsoft Windows Server 2012 | Yes                  |
| TME-SJ-S21                  |                                         | Running                  | DataCore Server               | Yes                  |
| TME-SJ-S22                  |                                         | Running                  | DataCore Server               | Yes                  |
|                             |                                         | Register Host            | <u>L</u>                      |                      |
|                             |                                         |                          |                               |                      |
|                             |                                         |                          |                               |                      |
|                             |                                         |                          |                               |                      |
|                             |                                         |                          |                               |                      |
|                             |                                         |                          |                               |                      |
|                             |                                         |                          |                               |                      |
|                             |                                         |                          |                               |                      |
|                             |                                         |                          |                               |                      |
|                             |                                         |                          |                               |                      |
|                             |                                         |                          |                               |                      |
|                             |                                         |                          |                               |                      |
|                             |                                         |                          |                               |                      |
|                             |                                         |                          |                               |                      |
| 4 items (4 selected)        |                                         |                          |                               |                      |
|                             |                                         |                          |                               |                      |
|                             |                                         |                          |                               | < Back Next > Cancel |
|                             |                                         |                          |                               |                      |

The final step is to select the paths for the hosts. Use the Initiator and Target Port dropdown menus to choose the paths. For this deployment, Auto select automatically chose the iSCSI path. Click Finish to complete serving the virtual disk to the hosts.

#### Figure 27) Select paths

| Alerts Users Roles Log Messages Serve Virtual disk 16 to Hosts 🗵 🛏 Virtual disk 16                                                                                                    |
|----------------------------------------------------------------------------------------------------|
| Step 2 of 2: Select Paths<br>Select the path mode to use. Redundant paths for hosts with multipathing, creates two paths from the host to each DataCore Server and the ports are automatically selected. Single paths can be customized. |
| Path mode:                                                                                                    |
| DataCore Server Host DataCore Server                                                                                                    |
| TME-SJ-S22 to TME-SJ-S21                                                                                                    |
| Initiator port:     Auto select <ul> <li>Target port:</li> <li>Auto select</li> <li>UNI:</li> <li>Auto select</li> <li>ILUN:</li> </ul>                                                                                                  |
| TME-SJ-S22 to TME-SJ-S22                                                                                                    |
| Initiator port: Auto select                                                                                                    |
| < Back Finish Cancel                                                                                                    |

After serving the virtual disks and adding the iSCSI path details, the iSCSI paths are displayed in SANsymphony.

Figure 28) Verify the virtual disk paths

| Alerts Users        | Roles Log Messages  | s 🖓 Virtual disk 16 💌 |                           |                                |                 |                              |                         | ×  |
|---------------------|---------------------|-----------------------|---------------------------|--------------------------------|-----------------|------------------------------|-------------------------|----|
|                     | Virtual Disk V      | irtual disk 16        |                           |                                |                 |                              | Ed                      | it |
|                     | Description:        |                       |                           |                                |                 |                              |                         |    |
|                     | Size: 32            | 2 TB                  |                           |                                |                 |                              |                         |    |
| On-line             | Sector size: 4      | KB                    |                           |                                |                 |                              |                         |    |
|                     | Type: M             | irrored               |                           |                                |                 |                              |                         |    |
|                     | Storage profile: No | ormal                 |                           |                                |                 |                              |                         |    |
| Info Settings       | Paths Snapshots     | Rollbacks Replication | Owned By Performance Even | ts                             |                 |                              |                         |    |
| Preferred           | State               | Initiator Machine     | Initiator                 | Target Machine                 | Target          | LUN Access                   | Enabled                 |    |
| Initiator: tm       | e-sj-s23            |                       |                           |                                |                 |                              |                         | ▲  |
|                     | 😪 Connected         | tme-sj-s23            | iSCSI Port 1              | <ul> <li>TME-SJ-S21</li> </ul> | X3 target - S21 | ✓ 2 <sup>+</sup> Read/Write  | <ul> <li>Yes</li> </ul> |    |
|                     | 😪 Connected         | tme-sj-s23            | iSCSI Port 1              | <ul> <li>TME-SJ-S22</li> </ul> | x3 target - s22 | ✓ 2 <sup>+</sup> Read/Write  | <ul> <li>Yes</li> </ul> |    |
| 😑 Initiator: tm     | e-sj-s24            |                       |                           |                                |                 |                              |                         |    |
|                     | 👻 Connected         | tme-sj-s24            | iSCSI Port 1              | <ul> <li>TME-SJ-S21</li> </ul> | X3 target - S21 | ✓ 0 <sup>+</sup> Read/Write  | <ul> <li>Yes</li> </ul> | -  |
|                     | 😪 Connected         | tme-sj-s24            | iSCSI Port 1              | <ul> <li>TME-SJ-S22</li> </ul> | x3 target - s22 | ✓ 0 <sup>+</sup> Read/Write  | <ul> <li>Yes</li> </ul> |    |
| 😑 Initiator: TM     | E-5J-521            |                       |                           |                                |                 |                              |                         |    |
|                     | Active              | TME-SJ-S21            | Microsoft iSCSI Initiator | <ul> <li>TME-SJ-S22</li> </ul> | x3 Mirror-s22   | ✓ 14 <sup>+</sup> Read/Write | <ul> <li>Yes</li> </ul> |    |
| 😑 Initiator: TM     | E-SJ-S22            |                       |                           |                                |                 |                              |                         |    |
|                     | Active              | TME-SJ-S22            | Microsoft iSCSI Initiator | <ul> <li>TME-SJ-S21</li> </ul> | X3 Mirror - S21 | ✓ 14 <sup>+</sup> Read/Write | * Yes                   | -  |
|                     |                     |                       | Add                       | Path                           |                 |                              |                         |    |
| 4 items (2 selected | i)                  |                       |                           |                                |                 |                              |                         |    |
| Show only co        | nnected ports       |                       |                           |                                |                 |                              | Apply                   |    |

The virtual disk is now available on the host initiator system.

# Logging and Monitoring

SANsymphony has several methods for observing the status and events of the DataCore system.

### Live Performance Monitoring

DataCore's Live Performance monitoring utility provides a configurable interface to choose and graph live performance.

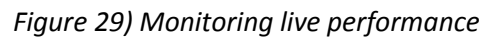

| DataCore <sup>™</sup> Management Console Not-for-resale license (348 days remaining)                                                                                                    |                                                                 |                                              |                             |                            |                  | _ <b>_</b> X |                                |                            |               |  |
|----------------------------------------------------------------------------------------------------|-----------------------------------------------------------------|----------------------------------------------|-----------------------------|----------------------------|------------------|--------------|--------------------------------|----------------------------|---------------|--|
| Home Common Actions Live Performance Actions                                                                                                    |                                                                 |                                              |                             |                            |                  |              |                                |                            |               |  |
| Update time: 2 seconds  Update time: 2 seconds  Update |                                                                 |                                              |                             |                            |                  |              |                                |                            |               |  |
| Server Group Connections 🗆 4 🛪 Getting Statted System Health Log Messages Alerts Roles Virtual Dids Diak Pools Live Performance 💌 🕶 TME-53-521 in Server Group 🗙                                                                                                    |                                                                 |                                              |                             |                            |                  |              |                                |                            |               |  |
| Server Group - (localhost)                                                                                                    | Category                                                        | /:                                           |                             | Instances: (1 / 2)         |                  |              | Counters: (1 / 51)             |                            |               |  |
| Connect to Server Group                                                                                                    | DataCo                                                          | re Servers                                   |                             | TME-SJ-S21 in Server Gro   | up               |              | Support Bundle Remaini         | ng Bytes to Send           | 1             |  |
|                                                                                                    | Disk poo                                                        | ols                                          |                             | TME-SJ-S22 in Server Gro   | up               |              | Target Bytes Read / see        |                            |               |  |
| DataCore Servers 🗖 🕂 🗙                                                                                                    | Host groups<br>Host SCSI ports                                  |                                              |                             |                            |                  |              | Target Bytes Transferred / sec |                            |               |  |
| 😑 🚺 Server Group 🔺                                                                                                    | Hosts                                                           |                                              |                             | =                          |                  |              | Target Operations / sec        |                            |               |  |
| 🕀 🚺 TME-SJ-S21                                                                                                    | Pass-th                                                         | rough virtu                                  | al disk sources             |                            |                  |              | Target Reads / sec             |                            |               |  |
| 🕀 <table-cell-columns> Physical Disks</table-cell-columns>                                                                                                    | Physical<br>Pool phy                                            | i disks<br>vsical disks                      |                             |                            |                  |              |                                | Total Bytes Migrated / sec |               |  |
| 🕀 🔁 DataCore Disks                                                                                                    | Pool virt                                                       | tual disk so                                 | urces                       |                            |                  |              |                                | Total Bytes Read / sec     |               |  |
| Ze Virtual Disks                                                                                                    | Rollback                                                        | Rolback groups Total Bytes Transferred / sec |                             |                            |                  |              |                                |                            |               |  |
| B Sequer Parts                                                                                                    | Server 9                                                        | groups<br>SCSI ports                         |                             |                            |                  |              | Total Dytes written / sec      |                            |               |  |
| A Loopback Port 1                                                                                                    | Shared                                                          | Shared dik nols.                             |                             |                            |                  |              |                                |                            |               |  |
| Soppade Port 2                                                                                                    | Show counter description 1 counter selected of 42 remaining Add |                                              |                             |                            |                  |              | aining Add Done                |                            |               |  |
| 🖋 Loopback Port 3                                                                                                    |                                                                 |                                              |                             |                            |                  |              |                                |                            |               |  |
| A Loopback Port 4                                                                                                    | Grou                                                            | ip by Categ                                  | ory 🗹 Order values by dat   | a type first               |                  |              |                                |                            |               |  |
| M Loopback Port 5                                                                                                    | Show                                                            | Color                                        | Counter                     | Instance                   | Category         | Last         | Average                        | Min                        | Max Recording |  |
| management                                                                                                    |                                                                 |                                              | Cache Write Hits / sec      | TME-SJ-S21 In Server Group | DataCore Servers |              | 0                              |                            |               |  |
| Microsoft iSCSI Ini                                                                                                    |                                                                 |                                              | Cache Write Misses / sec    | TME-SJ-S21 in Server Group | DataCore Servers |              | 0 1                            | ) U                        | 0             |  |
| 🤏 X3 Mirror - S21 [MR] 🚽                                                                                                    |                                                                 |                                              | Poller Dedicated CPUs       | TME-SJ-S21 in Server Group | DataCore Servers |              | 2 .                            | 2                          | 2             |  |
| Hacta D R X                                                                                                    | i 💌                                                             |                                              | Folier Lodu / Thread        | TME-SJ-S21 in Server Group | DataCore Servers |              | 76 07                          | , U%                       | 0 %           |  |
|                                                                                                    | E7                                                              |                                              | Tatget Operations / sec     | TME 53 521 in Server Group | DataCore Servers | _            |                                |                            |               |  |
| E Virtual Disks                                                                                                    |                                                                 |                                              | rotarbytes mansferred / sec | The as a server group      | Datacure Servers |              | 0                              | , 08                       |               |  |
| Server Ports                                                                                                    |                                                                 |                                              |                             |                            |                  |              |                                |                            |               |  |
| 🖻 🙀 tme-sj-s24                                                                                                    | Add Counters                                                    |                                              |                             |                            |                  |              |                                |                            |               |  |
| 🗉 🚘 Virtual Disks                                                                                                    | Derative                                                        |                                              |                             |                            |                  |              |                                |                            |               |  |
| 🗉 🛷 Server Ports                                                                                                    | Operatio                                                        |                                              |                             |                            |                  |              |                                |                            |               |  |
|                                                                                                    |                                                                 |                                              |                             |                            |                  |              |                                |                            |               |  |

## **Server Group Alerts**

#### Figure 30) Server group alerts

| Alerts 🗵 Users Roles Log Messages 🛏 Server G                                                            | iroup - (localhost) ×                                                                                                    |
|----------------------------------------------------------------------------------------------------|----------------------------------------------------------------------------------------------------|
| Active Alerts                                                                                           |                                                                                                    |
| An alert is an urgent notification of an event that<br>Alerts must be advrowledged by clicking the "Adv | t requires immediate attention.<br>nowledge All" button in order to reset the status bar alert flag. Admowledged alerts can be found in the Event Log. |
| TimeStamp                                                                                               | Message                                                                                                    |
| A 8/24/2016 11:22:11.299 AM                                                                             | The logstore disk is currently failed. If the server restarts, those virtual disks that require log recoveries will undergo full recoveries.           |
| A 8/24/2016 11:22:31.300 AM                                                                             | Connection to server TME-57-522 has been lost.                                                                                                    |
| A 8/24/2016 12:07:34.077 PM                                                                             | Connection to server TME-5J-522 has been lost.                                                                                                    |
| A 8/24/2016 12:20:58.702 PM                                                                             | Connection to server TME-5J-522 has been lost.                                                                                                    |
| A 8/24/2016 2:40:11.289 PM                                                                              | Connection to server TME-5J-522 has been lost.                                                                                                    |
| A 8/24/2016 2:59:21.671 PM                                                                              | Connection to server TME-57-522 has been lost.                                                                                                    |
| A 8/24/2016 4:46:48.396 PM                                                                              | Server TME-5J-522 did not start as the last shutdown was unexpected. Start the server manually.                                                        |
| A 8/24/2016 6:22:29.391 PM                                                                              | The logstore disk is currently failed. If the server restarts, those virtual disks that require log recoveries will undergo full recoveries.           |
| A 8/24/2016 8:02:49.058 PM                                                                              | The logstore disk is currently failed. If the server restarts, those virtual disks that require log recoveries will undergo full recoveries.           |
| A 8/25/2016 1:45:45.588 AM                                                                              | The logstore disk is currently failed. If the server restarts, those virtual disks that require log recoveries will undergo full recoveries.           |
| ▲ 8/25/2016 5:49:49.295 AM                                                                              | The logstore disk is currently failed. If the server restarts, those virtual disks that require log recoveries will undergo full recoveries.           |
| Level: Warning Source type: Virtual disk source                                                         | Source: Logstore for TME-SJ-S22 on TME-SJ-S22                                                                                                    |
| Message: The logstore disk is currently failed. If the serv                                             | er restarts, those virtual disks that require log recoveries will undergo full recoveries.                                                             |
|                                                                                                    | Adknowledge All                                                                                                    |

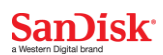

## **Operations Event Log**

Figure 31) Operations event log

| Oper       | Operations               |                                                                                     |      |  |  |
|------------|--------------------------|-------------------------------------------------------------------------------------|------|--|--|
|            | 8/25/2016 1:07:42.831 PM | Add physical disk(s) to pool                                                        | Done |  |  |
|            | 8/25/2016 1:07:43.550 PM | Add physical disk 'SANDISK SDIFC 10-0720801' to pool 'Disk pool 1'                  | Done |  |  |
| <b>_</b>   | 8/25/2016 1:08:01.347 PM | Add physical disk(s) to pool                                                        | Done |  |  |
| - V        | 8/25/2016 1:08:01.628 PM | Add physical disk 'SANDISK SDIFC10-0720801' to pool 'Disk pool 1'                   | Done |  |  |
| U 🗸        | 8/25/2016 1:57:12.594 PM | Add physical disk(s) to pool                                                        | Done |  |  |
| - V        | 8/25/2016 1:57:12.782 PM | Add physical disk 'SANDISK SDIFC 10-0720801' to pool 'Disk pool 1'                  | Done |  |  |
| - V        | 8/25/2016 2:23:28.078 PM | Create virtual disk - Virtual disk 16                                               | Done |  |  |
| - V        | 8/25/2016 2:23:28.812 PM | Rescanning port Microsoft iSCSI Initiator on TME-SJ-S21.                            | Done |  |  |
| <b>↓</b> ✓ | 8/25/2016 2:23:29.281 PM | Rescanning port Microsoft iSCSI Initiator on TME-SJ-S21.                            | Done |  |  |
| - V        | 8/25/2016 2:23:33.781 PM | Rescanning port Microsoft iSCSI Initiator on TME-SJ-S22.                            | Done |  |  |
| <b>↓</b> ✓ | 8/25/2016 2:23:58.781 PM | Rescanning port Microsoft iSCSI Initiator on TME-SJ-S21.                            | Done |  |  |
| <b>↓</b> ✓ | 8/25/2016 2:24:08.781 PM | Rescanning port Microsoft iSCSI Initiator on TME-SJ-S22.                            | Done |  |  |
| <b>↓</b> ✓ | 8/25/2016 3:10:10.935 PM | Serve virtual disk                                                                  | Done |  |  |
| <b>↓</b> ✓ | 8/25/2016 3:10:11.325 PM | Rescanning port Loopback Port 1 on TME-SJ-S22.                                      | Done |  |  |
| <b>↓</b>   | 8/25/2016 3:12:15.700 PM | Remove path - Loopback Port 1 on TME-SJ-S22   Loopback Port 1 on TME-SJ-S22   LUN 0 | Done |  |  |
|            | 0/15/1016 2.11.16 560 DM | Recenting out Loophad Dart 1 on TME 61 677                                          | Depo |  |  |

### **Host Log Messages**

### Figure 32) Host log messages

| Alerts Users Roles Log Messages 💌 Create Disk Pool 🕶 TME-SJ-S21 in Server Group |                          |                                                                      |  |  |  |
|---------------------------------------------------------------------------------|--------------------------|----------------------------------------------------------------------|--|--|--|
|                                                                                 | Search:                  |                                                                      |  |  |  |
| _                                                                               |                          |                                                                      |  |  |  |
|                                                                                 | TimeStamp                | Message                                                              |  |  |  |
| 0                                                                               | 8/24/2016 4:50:31.802 PM | Virtual disk <i>Virtual disk 15</i> is up-to-date.                   |  |  |  |
| 0                                                                               | 8/24/2016 4:50:31.802 PM | Virtual disk Virtual disk 15 is currently Redundancy failed.         |  |  |  |
| 0                                                                               | 8/24/2016 4:50:32.099 PM | Client access to Virtual disk 9 on TME-5J-522 changed to ReadWrite.  |  |  |  |
| 0                                                                               | 8/24/2016 4:50:32.099 PM | Virtual disk Virtual disk 9 is currently On-line.                    |  |  |  |
| 0                                                                               | 8/24/2016 4:50:32.099 PM | Client access to Virtual disk 10 on TME-5J-522 changed to ReadWrite. |  |  |  |
| 0                                                                               | 8/24/2016 4:50:32.099 PM | Virtual disk Virtual disk 10 is currently On-line.                   |  |  |  |
| 0                                                                               | 8/24/2016 4:50:32.099 PM | Client access to Virtual disk 11 on TME-5J-522 changed to ReadWrite. |  |  |  |
| 0                                                                               | 8/24/2016 4:50:32.099 PM | Virtual disk Virtual disk 11 is currently On-line.                   |  |  |  |
| 0                                                                               | 8/24/2016 4:50:32.099 PM | Client access to Virtual disk 12 on TME-5J-522 changed to ReadWrite. |  |  |  |
| 0                                                                               | 8/24/2016 4:50:32.099 PM | Virtual disk Virtual disk 12 is currently On-line.                   |  |  |  |
| 0                                                                               | 8/24/2016 4:50:32.099 PM | Client access to Virtual disk 13 on TME-5J-522 changed to ReadWrite. |  |  |  |
| 0                                                                               | 8/24/2016 4:50:32.099 PM | Virtual disk Virtual disk 13 is currently On-line.                   |  |  |  |
| 0                                                                               | 8/24/2016 4:50:32.099 PM | Client access to Virtual disk 14 on TME-5J-522 changed to ReadWrite. |  |  |  |
| 0                                                                               | 8/24/2016 4:50:32.099 PM | Virtual disk Virtual disk 14 is currently On-line.                   |  |  |  |
| 0                                                                               | 8/24/2016 4:50:32.099 PM | Client access to Virtual disk 15 on TME-5J-522 changed to ReadWrite. |  |  |  |

### **Task Manager**

The Windows Task Manager also provides monitoring of the CPU, memory, processes, and network traffic.

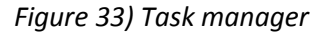

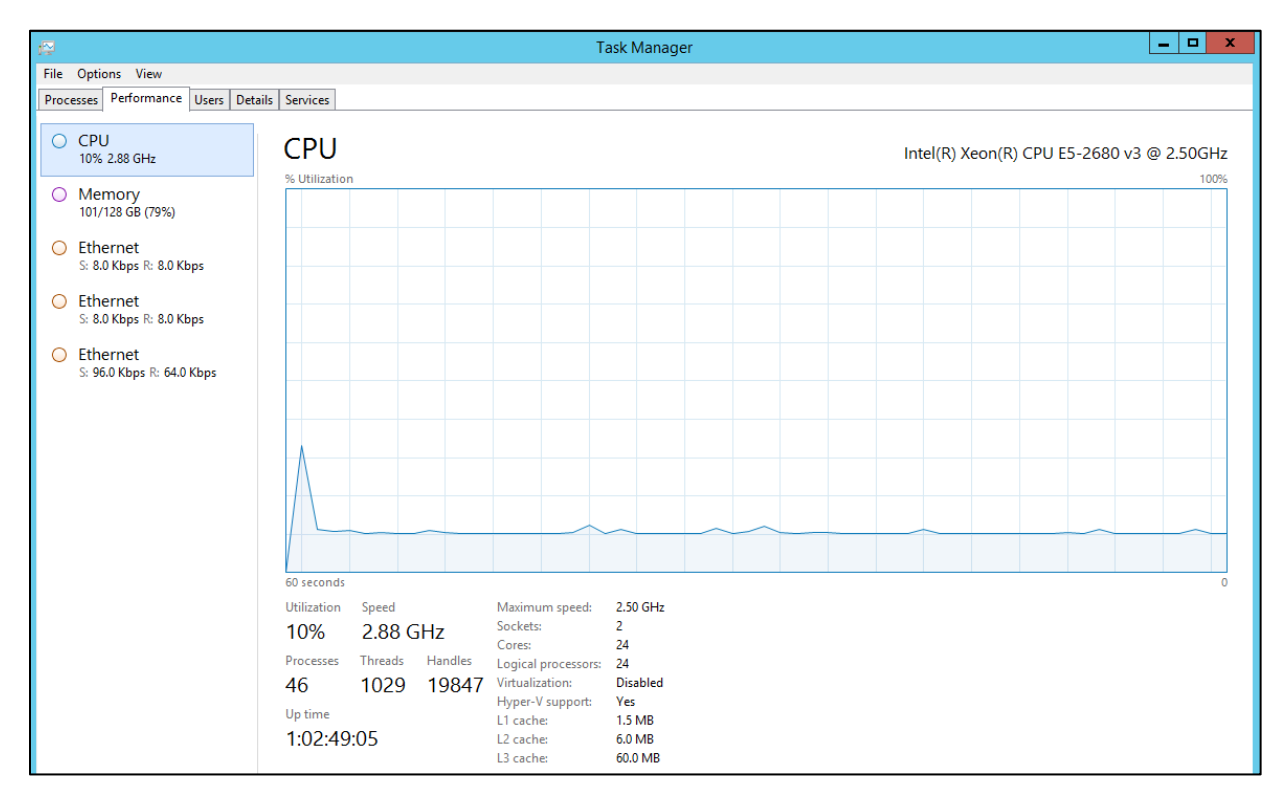

### References

- DataCore Support website
   <u>https://datacore.custhelp.com/app/home</u>
- Getting Started with SANsymphony
   <u>https://www.datacore.com/SSV-Webhelp/getting\_started\_with\_SANsymphony.htm</u>
- SANsymphony iSCSI Best Practices
   <u>http://datacore.custhelp.com/app/answers/detail/a\_id/1626</u>
- DataCore Parallel Server SPC-1 Benchmark Report
   <u>http://link.sandisk.com</u>
- InfiniFlash IF150 Best Practices Guide <u>http://link.sandisk.com</u>
- InfiniFlash IF150 Software Installation Guide <u>http://link.sandisk.com</u>
- InfiniFlash IF150 Troubleshooting Guide
   <u>http://link.sandisk.com</u>
- Avago Support website
  - http://www.avagotech.com/support
- Microsoft TechNet iSCSI Initiator Step-by-Step Guide <u>https://technet.microsoft.com/en-us/library/ee338476(v=ws.10).aspx</u>
- DataCore The Host Server Qualified Software Components
   <u>http://datacore.custhelp.com/ci/fattach/get/287852/1463581756/redirect/1/filename/Qualified%20Sof</u>

   <u>tware%20Components.pdf</u>
- DataCore Known Issues Third Party Hardware and Software
   <u>http://datacore.custhelp.com/ci/fattach/get/289847/1465466407/redirect/1/filename/Third%20Party%</u>

   <u>20Known%20Issues.pdf</u>

Product specifications provided are sample specifications and do not constitute a warranty. Actual specifications for unique part numbers may vary. Please visit the Support section of our website, <u>http://kb.sandisk.com/</u>, for additional information on product specifications. Photographs may show design models.

©2016 Western Digital Corporation or its affiliates. All rights reserved. SanDisk and the SanDisk logo are trademarks of Western Digital Corporation or its affiliates, registered in the U.S. and other countries. InfiniFlash is a trademark of Western Digital Corporation or its affiliates. Other brand names mentioned herein are for identification purposes only and may be the trademark(s) of their respective holder(s). 5121EN 20160908 Rev. 1.

Western Digital Technologies, Inc. is the seller of record and licensee in the Americas of SanDisk® products.

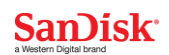